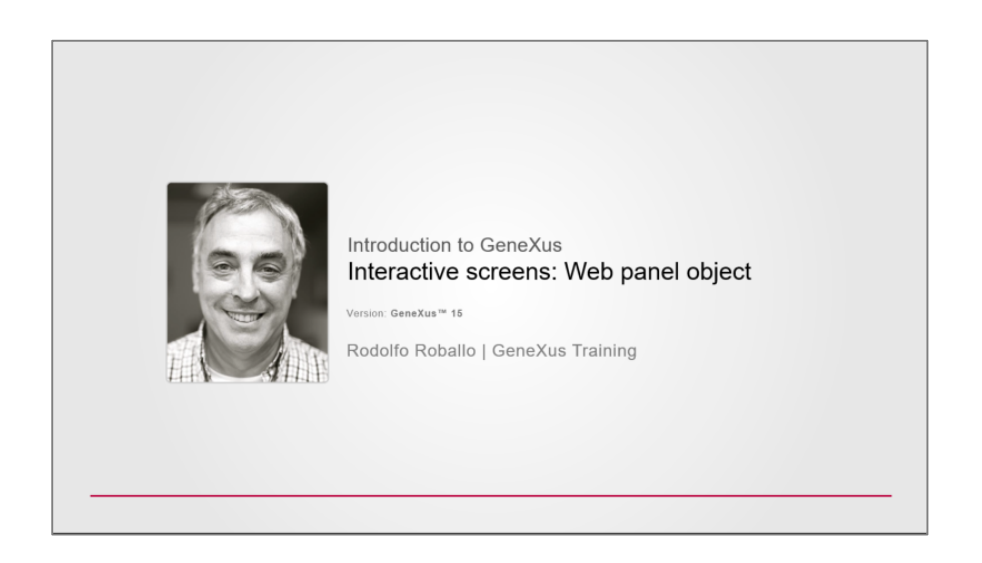

A web panel é o objeto mais flexível que GeneXus oferece.

Como já temos visto em alguns exemplos que temos mostrado, toda web panel oferece um web form, que é uma página web que nos permite "desenhar" e disponibilizar várias funcionalidades.

| EnterAttractionsFilter ×                                                                                                    | -        |
|----------------------------------------------------------------------------------------------------|----------|
| Web Form Rules   Events   Conditions   Variables                                                                                                    |          |
| ✓ <no action="" group="" selected=""></no>                                                                                                    |          |
| MainTable                                                                                                    | <b>→</b> |
| Country Id &CountryId<br>Attraction Name From &AttractionNameFrom<br>Attraction Name To &AttractionNameTo<br>List Attractions By Country<br>List Attractions By Name |          |
|                                                                                                    |          |

Nesse exemplo havíamos visto que o fato de incluir variáveis no web form tornam as variáveis habilitadas para que o usuário entre com algum valor. Eram controles de entrada, ou também conhecidos como não readonly.

Essa variável em particular, do tipo combo dinâmico

| EnterAttractionsFilter ×                             | O Properties               | <del>4</del> ×    |
|------------------------------------------------------|----------------------------|-------------------|
| Web Form Rules Events Conditions Variables           | General Class              |                   |
| No action group selected>                            | 🔠 🦺 🌾 🛛 Filter             | ×                 |
|                                                      | ✓ Attribute/Variable: &Cor | untryld           |
|                                                      | Control Name               | &Countryld        |
| QQQ                                                  | Attribute                  | &Countryld        |
| Country Id &CountryId ~                              | Label Position             | Left              |
|                                                      | Label Caption              | Country Id        |
|                                                      | Readonly                   | False             |
| Attraction Name From &AttractionNameFrom             | Return On Click            | False             |
|                                                      | > Appearance               |                   |
|                                                      | ✓ Control Info             |                   |
| Attraction Name To &AttractionNameTo                 | Control Type               | Dynamic Combo Box |
|                                                      | Data Source From           | Attributes        |
|                                                      | Item Values                | Countryld         |
| List Attractions By Country List Attractions By Name | Item Descriptions          | CountryName       |
|                                                      | Sort Descriptions          | True              |
|                                                      | Conditions                 |                   |
|                                                      | Instantiated Attributes    |                   |
|                                                      | Empty Item                 | False             |
|                                                      | Notify Context Change      | False             |

esperava que o usuário escolhesse um país dos carregados no combo e ao pressionar o botão "List Attractions By Country", executava-se o evento associado...

| EnterAttractionsFilter * ×                                                                                                    |                       |
|----------------------------------------------------------------------------------------------------|-----------------------|
| Web Form   Rules Events* Conditions   Variables                                                                                 |                       |
| Events 🗸                                                                                                    |                       |
| 1 Event 'List Attractions By Country'<br>2 AttractionsList(&CountryId)<br>3 //AttractionsReport(&CountryId)<br>4 -Endevent      | - 1 <mark>1111</mark> |
| 5<br>6 ⊡ Event 'List Attractions By Name'<br>7 AttractionsByName( &AttractionNameFrom, &AttractionNameTo )<br>8 - Endevent<br>9 |                       |
|                                                                                                    | <b>&gt;</b>           |

...chamando o pdf que listava as atrações desse país.

E nessas outras variáveis o usuário entrava com um range de nomes de atração para que, pressionando esse outro botão,

| EnterAttractionsFilter * ×                                                                                                    | *           |
|----------------------------------------------------------------------------------------------------|-------------|
| <li></li> <li></li> |             |
| MainTable ListAttractionsByName                                                                                                    | <i>&gt;</i> |
| Country Id &CountryId ~                                                                                                    |             |
|                                                                                                    |             |
| Attraction Name From &AttractionNameFrom                                                                                                    |             |
| Attraction Name To &AttractionNameTo                                                                                                    |             |
|                                                                                                    |             |
|                                                                                                    | <b>,</b>    |

fosse chamado o relatório pdf que mostrava as atrações dentro desse range recebido via parâmetro.

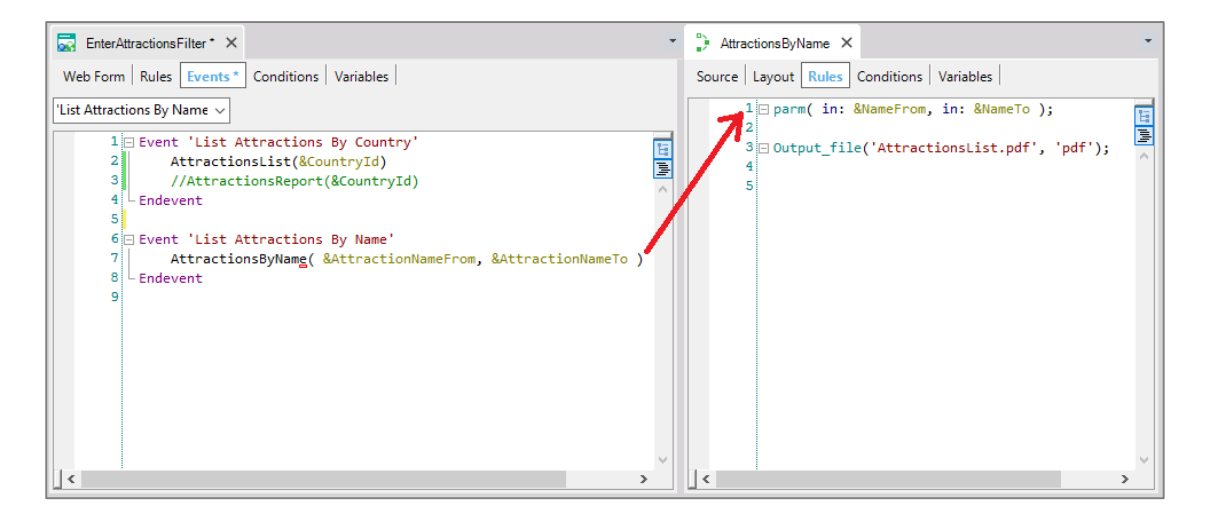

Lembremos o layout:

| AttractionsByName ×                                                                                                    | -                          |
|----------------------------------------------------------------------------------------------------|----------------------------|
| Source Layout Rules Conditions Variables                                                                                                    |                            |
| Image: A state of the state of the state | 1 1 1 1 1 1 1 <b>7</b> 1 1 |
| 🗆 🚍 Title                                                                                                    |                            |
| •                                                                                                    |                            |
| Attractions List                                                                                                    |                            |
| Auacuons List                                                                                                    |                            |
|                                                                                                    |                            |
| E 🖂 🚍 Column Titles                                                                                                    |                            |
|                                                                                                    |                            |
| id Name Country Photo                                                                                                    |                            |
|                                                                                                    |                            |
|                                                                                                    |                            |
| Attraction                                                                                                    | Photo                      |
| Attraction Attraction Name Country Name                                                                                                    | Photo                      |
| Attraction<br>AttractionName CountryName                                                                                                    | Photo                      |
| Attraction AttractionName CountryName                                                                                                    | iPhois                     |
| Attraction<br>AttractionName CountryName                                                                                                    | iPhote                     |
| Attraction AttractionName CountryName                                                                                                    | iPhote                     |

E no Source programávamos a consulta a base de dados com o for each, filtrando por nome:

| + AttractionsByName ×                     | -  |
|-------------------------------------------|----|
| Source Layout Rules Conditions Variables  |    |
| Subroutines 🗸                             |    |
| 1 print Title                             | 15 |
| 2 print ColumnTitles                      |    |
| 3 ⊡ For each Attraction order CountryName | _  |
| 4 where AttractionName >= &NameFrom       |    |
| 5 where AttractionName <= &NameTo         |    |
| 6 print Attractions                       |    |
| 7 - endfor                                |    |
| 8                                         |    |
| 9                                         |    |
| 10                                        |    |
| 11                                        |    |
|                                           |    |
|                                           | >  |

Mas por que definir essas consultas através de relatórios pdf e não diretamente na própria tela na qual solicitamos ao usuário os dados para os filtros?

Por que não colocar aqui, no lugar dos botões, um grid que mostre as atrações desejadas?

| EnterAttractionsFilter ×                             |
|------------------------------------------------------|
| Web Form Rules   Events   Conditions   Variables     |
| ✓ <no action="" group="" selected=""></no>           |
| ✓     Image: MainTable                               |
| Country Id &CountryId ~                              |
| Attraction Name From & AttractionNameFrom            |
| Attraction Name To &AttractionNameTo                 |
| List Attractions By Country List Attractions By Name |
|                                                      |

As web panels, além de permitir definir variáveis para utilizar nas ações programadas nos botões, permitem, -e é seu objetivo fundamental- implementar consultas **interativas** na base de dados.

A terminologia **"interativas"** refere-se a que o usuário pode informar na página da web panel uma e outra vez diferentes valores **–nas variáveis-** e consultar na sequência dados da base de dados que correspondam com esses valores informados, utilizando-os como filtros, como veremos agora.

Salvemos essa web panel com outro nome. Como o que vamos implementar vai ser similar a um work with, chamaremos:

| New Object                                                               |                                                                  | ×     |
|--------------------------------------------------------------------------|------------------------------------------------------------------|-------|
| Select a Category:                                                       | Select a Type:                                                   |       |
| Common<br>Workflow<br>Reporting<br>Documentation<br>Web<br>Smart Devices | Reb Panel                                                        |       |
| WILL DO TO LA                                                            |                                                                  |       |
| Web application form. Inte                                               | eract with end user using events, show or request data and more. |       |
| Name:                                                                    | WWAttractionsFromScratch                                         |       |
| Description:                                                             | WWAttractions From Scratch                                       |       |
|                                                                          | Create Ca                                                        | incel |

Eliminemos os botões, que já não serão necessários, assim como os eventos associados. Agora inserimos debaixo das variáveis um controle do tipo grid:

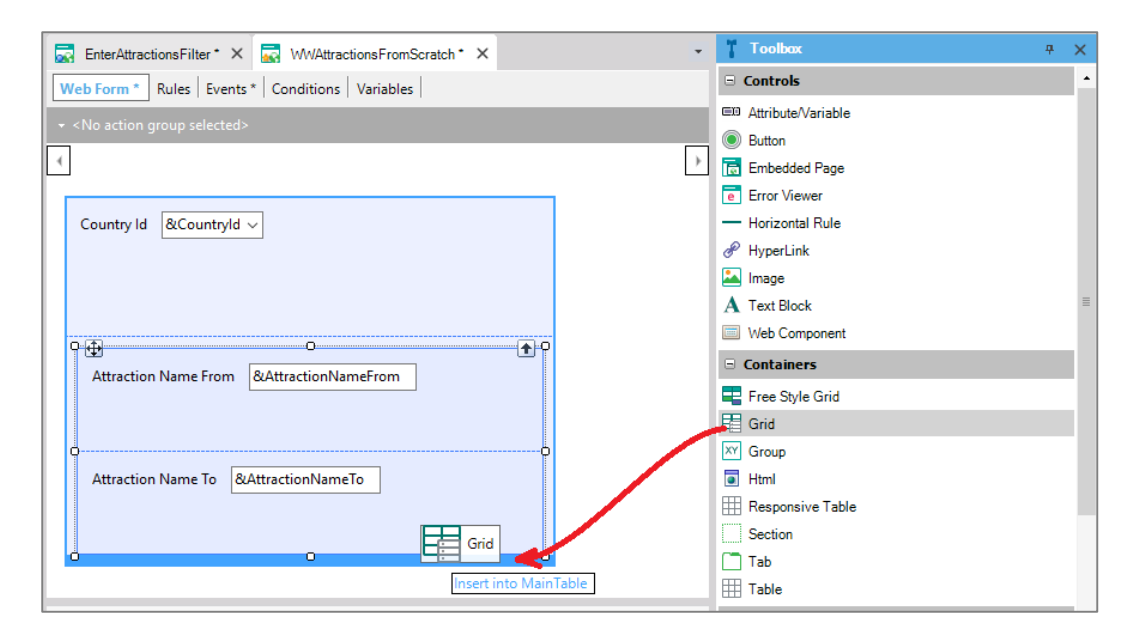

Abre-se essa tela para escolher os atributos e/ou variáveis que serão as colunas desse grid.

| Insert             | Attribute/Variable |        |                     |                                  | × |
|--------------------|--------------------|--------|---------------------|----------------------------------|---|
| Fil                | ters               |        |                     |                                  |   |
| Pati<br>Obj<br>Obj | tem:               |        |                     | <ul> <li>▼</li> <li>▼</li> </ul> |   |
|                    | Name               | Module | Туре                | Description                      | ^ |
| &                  | Countryld          |        | Attribute:Country   | Country Id                       |   |
| &                  | AttractionNameFro  |        | Attribute:Attractio | Attraction Name                  |   |
| &                  | AttractionNameTo   |        | Attribute:Attractio | Attraction Name                  |   |
| &                  | Today              |        | Date                | Today                            |   |
| &                  | Time               |        | Character(8)        | Time                             |   |
| &                  | Pgmname            |        | Character(128)      | Pgmname                          |   |
| &                  | Pgmdesc            |        | Character(256)      | Pgmdesc                          | 1 |
| \$                 | AirlineDiscountPer |        | Percentaje          | Airline Discount                 |   |
| \$                 | Airlineld          |        | ld                  | Airline Id                       | 1 |
| \$                 | AirlineName        |        | Name                | Airline Name                     |   |
| \$                 | AirportId          |        | ld                  | Airport Id                       | 1 |
| \$                 | AirportName        |        | Name                | Airport Name                     | 1 |
| \$                 | AttractionAddress  |        | Address, GeneX      | Attraction Address               | 1 |
| \$                 | AttractionId       |        | ld                  | Attraction Id                    | 1 |
| \$                 | AttractionName     |        | Name                | Attraction Name                  | ] |
| <b>Ø</b>           | AttractionPhoto    |        | Image               | Attraction Photo                 | 1 |
| \$                 | CategoryId         |        | ld                  | Category Id                      |   |
| Ô                  | CategoryName       |        | Name                | Category Name                    | 4 |
| Ne                 | w Variable Ed      | Jit    |                     | OK Cancel                        |   |

Como o que queremos é o mesmo que mostrávamos no relatório pdf...

| ♣ AttractionsByName ×                                                                                                    | •                           |
|----------------------------------------------------------------------------------------------------|-----------------------------|
| Source Layout Rules Conditions Variables                                                                                   |                             |
| <b>D</b> • • • 1 • • • 1 • • • 1 • • • 2 • • • 1 • • • 3 • • • 1 • • • 4 • • • 1 • • • 5 • • • 1 • • • 6 • • • 1 • • • 7 • |                             |
| 🖸 🗇 🚍 Title                                                                                                    |                             |
|                                                                                                    |                             |
| Attractions List                                                                                                    | • • • • • • • • • • • • • • |
|                                                                                                    |                             |
| E Column Titles                                                                                                    |                             |
| id Name Country Photo                                                                                                    |                             |
| E 🚍 Attractions                                                                                                    |                             |
| - AttractionPhoto                                                                                                    | ••••••                      |
| Attra AttractionName CountryName                                                                                           | • • • • • • • • • • • • • • |
| -                                                                                                    |                             |
|                                                                                                    | >                           |
|                                                                                                    | Zoom Factor: 100            |

...escolhemos os atributos AttractionId, AttractionName, AttractionPhoto e CountryName...

| Inse | ert Attribute/Varial | ble  |     |               |           |               | × |
|------|----------------------|------|-----|---------------|-----------|---------------|---|
| F    | ilters               |      |     |               |           |               |   |
| _    |                      | [    |     |               |           | 7             |   |
| P    | attem:               |      |     |               |           |               |   |
| 0    | bject Type:          |      |     |               |           | r             |   |
| 0    | bject:               |      |     |               |           | r             |   |
|      | Name                 | Modu | ıle | Туре          | Desc      | ription       | ^ |
| 8    | Pgmdesc              |      |     | Character(256 | 5) Pgm    | lesc          |   |
| 8    | AirlineDiscount      | tPer |     | Percentaje    | Airlin    | e Discount    |   |
| 8    | Airlineld            |      |     | ld            | Airlin    | ie Id         |   |
| 8    | AirlineName          |      |     | Name          | Airlin    | e Name        |   |
| 8    | AirportId            |      |     | ld            | Airpo     | vrt Id        |   |
| 8    | AirportName          |      |     | Name          | Airpo     | ort Name      |   |
| 8    | AttractionAddre      | ss   |     | Address, Gen  | ieX Attra | ction Address |   |
| 8    | AttractionId         |      |     | ld            | Attra     | ction Id      |   |
| ×.   | AttractionName       | •    |     | Name          | Attra     | ction Name    |   |
| Ę    | AttractionPhoto      |      |     | Image         | Attra     | ction Photo   |   |
| ×.   | CategoryId           |      |     | ld            | Cate      | gory Id       |   |
| 8    | CategoryName         |      |     | Name          | Cate      | gory Name     |   |
| 8    | 3 Cityld             |      |     | ld            | City      | d             |   |
| 8    | CityName             |      |     | Name          | City      | Name          |   |
| 8    | CountryId            |      |     | ld            | Cour      | itry Id       |   |
| 8    | CountryName          |      |     | Name          | Cour      | try Name      |   |
| 8    | CustomerAdde         | dDa  |     | Date          | Cust      | omer Added    |   |
| 8    | CustomerAddre        | ess  |     | Address, Gen  | ieX Cust  | omer Address  | × |
| N    | lew Variable         | Edit |     |               | ОК        | Cance         | 1 |

e pressionamos OK. Visualizamos que foi criado um grid com essas colunas. Movamos CountryName para aqui:

| EnterAttractionsFilter * × 🔜 WWAttractionsFromScratch * ×   | • |  |  |  |  |
|-------------------------------------------------------------|---|--|--|--|--|
| Web Form * Rules Events * Conditions Variables              |   |  |  |  |  |
|                                                             |   |  |  |  |  |
| MainTable EGrid1 CountryName                                | ÷ |  |  |  |  |
| Country Id &CountryId ~                                     |   |  |  |  |  |
|                                                             |   |  |  |  |  |
| Attraction Name From &AttractionNameFrom                    |   |  |  |  |  |
| Attraction Name To &AttractionNameTo                        |   |  |  |  |  |
| GRID                                                        |   |  |  |  |  |
| Attraction Id Attraction Name Country Name Attraction Photo |   |  |  |  |  |
| AttractionId AttractionName CountryName                     |   |  |  |  |  |
|                                                             |   |  |  |  |  |

Podemos alterar os títulos de cada coluna, editando as propriedades de cada um dos atributos que pertencem as colunas do grid.

| EnterAttractionsFilter * X 🔜 WWAttractionsFromScratch * X | -             | O Properties          | <del>7</del> ×  |  |  |  |  |
|-----------------------------------------------------------|---------------|-----------------------|-----------------|--|--|--|--|
| Web Form * Rules Events * Conditions Variables            | General Class |                       |                 |  |  |  |  |
| ✓ <no action="" group="" selected=""></no>                |               | 🔠 🛃 🌾 Filter          | ×               |  |  |  |  |
|                                                           |               | Attribute/Variable: A | AttractionPhoto |  |  |  |  |
|                                                           | 6             | Attribute             | AttractionPhoto |  |  |  |  |
|                                                           | $\rightarrow$ | Title                 | Photo           |  |  |  |  |
| Country Id &CountryId V                                   |               | Class                 | ImageAttribute  |  |  |  |  |
|                                                           |               | Column Class          |                 |  |  |  |  |
| Attraction Name From &AttractionNameFrom                  |               | Return On Click       | False           |  |  |  |  |
|                                                           |               | On Click Event        |                 |  |  |  |  |
| Attraction Name To RiAttractionNameTo                     |               | ✓ Control Info        |                 |  |  |  |  |
|                                                           |               | Control Type          | Image           |  |  |  |  |
|                                                           |               | Notify Context Cha    | False           |  |  |  |  |
| GRID                                                      |               | Maximum Upload        | Large           |  |  |  |  |
| Id Attraction Name Country Photo                          |               | > Behavior            |                 |  |  |  |  |
|                                                           |               | ✓ Appearance          |                 |  |  |  |  |
|                                                           |               | Auto Resize           | True            |  |  |  |  |
|                                                           |               | Visible               | True            |  |  |  |  |
|                                                           | _             | Alternate Text        |                 |  |  |  |  |
| 🛨 Output 🔫                                                | ×             | Tooltip Text          |                 |  |  |  |  |

Pressionemos F5 para executar nossa nova web panel assim como temos feito até agora. Os **atributos** no form de uma web panel são, por padrão, **de saída**. São **readonly**. Isso significa que GeneXus interpreta que deve ir a base de dados buscar seu valor para mostrar ao usuário.

$${}^{\rm Page}8$$

| WWAttractions From Scra  | at x          |                    |            |           |           |         | *  | -  |            | × |
|--------------------------|---------------|--------------------|------------|-----------|-----------|---------|----|----|------------|---|
| 🗲 🔶 C 🗋 trialapp         | os3.genexus.c | com/Id85           | 62acf4c97c | 0fe8095a5 | ic284d688 | e07/wwa | ]☆ | 2  | <u>a</u> 0 | Ξ |
| Applicat                 | tion Na       | ame                |            |           |           |         | by | Ge | neXu:      | Ŝ |
| Recents W                | WAttractions  | From               |            |           |           |         |    |    |            |   |
| Country Id               | Brazi         | I                  | •          |           |           |         |    |    |            |   |
| Attraction Name From     |               |                    |            |           |           |         |    |    |            |   |
| Attraction Name To       |               |                    |            |           |           |         |    |    |            |   |
| Id Attraction Name       | Country       | Photo              |            |           |           |         |    |    |            |   |
| 22 Louvre Museum         | France        |                    |            |           |           |         |    |    |            |   |
| 23 The Great Wall        | China         | XX                 |            |           |           |         |    |    |            |   |
| 24 Eiffel Tower          | France        | Å                  |            |           |           |         |    |    |            |   |
| 25 Christ the Redemme    | r Brazil      | TT.                |            |           |           |         |    |    |            |   |
| 26 Smithsonian Institute | United States | s <b>Antitio</b> n |            |           |           |         |    |    |            |   |
| 27 Matisse Museum        | France        |                    |            |           |           |         |    |    |            |   |
| 28 Forbidden city        | China         |                    |            |           |           |         |    |    |            |   |

Visualizamos que saíram impressas todas as atrações, com os dados que indicamos (o id, nome, país e foto). Além do que, saíram ordenadas por AttractionId.

Tão somente em colocar um grid com esses atributos, GeneXus entendeu que deveria ir a base de dados, acessar a tabela Attraction, acessar também a tabela Country para trazer o país da atração, tal como fazíamos com o comando for each (sem essas cláusulas):

| 🔜 WWAttractionsFromScratch X 📋 Navigation View X 🔹 🔹                          | •) AttractionsByName ×                                                 |
|-------------------------------------------------------------------------------|------------------------------------------------------------------------|
| Web Form Rules   Events   Conditions   Variables                              | Source Layout Rules Conditions Variables                               |
|                                                                               | Subroutines 🗸                                                          |
| MainTable                                                                     | 1 print Title<br>2 print ColumnTitles                                  |
| Country Id &CountryId V                                                       | 4<br>5<br>minute attraction and a Standborg and<br>6 print Attractions |
| Attraction Name From &AttractionNameFrom Attraction Name To &AttractionNameTo | 7 endfor<br>9<br>10<br>11<br>=                                         |
| GRID C                                                                        |                                                                        |
| Id Attraction Name Country Photo<br>AttractionId AttractionName CountryName   |                                                                        |
| < >                                                                           | < > >                                                                  |

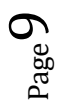

Se observamos as propriedades do grid, aparece de fato uma de nome **Base Trn**, que é análoga a transação base do for each. De fato, para assegurarmos de que para o grid seja eleita a tabela base Attraction, que é a que desejamos, é uma boa prática indicar a transação base, igual ao que é feito para o for each.

| O Properties    | <del>7</del> × |
|-----------------|----------------|
| General Class   |                |
| 🔠 灯 🌾 🛛 Filter  | ×              |
| ✓ Grid: Grid1   |                |
| Control Name    | Grid1          |
| Collection      |                |
| Base Trn        | Attraction     |
| Order           |                |
| Conditions      |                |
| Data Selector   | (none)         |
| ✓ Appearance    |                |
| Class           | Grid           |
| Custom Render   |                |
| Empty Grid Text |                |
| Auto Resize     | True           |
| Width           |                |
| Height          |                |
| Rows            | 0              |
| Tooltip Text    |                |
| > Layout        |                |
| > Behavior      |                |

Por outro lado, observemos que temos uma propriedade **Order** para o grid. Essa propriedade corresponde-se com a cláusula Order do for each.

Assim, se quisermos ordenar por nome de país, como no relatório:

| 🔜 WWAttractionsFromScratch * 🗙 🛅 Navigation View X 🔹 • •              | AttractionsByName ×                                                              | O Properties                   |
|-----------------------------------------------------------------------|----------------------------------------------------------------------------------|--------------------------------|
| Web Form * Rules   Events   Conditions   Variables                    | Source Layout Rules Conditions Variables                                         | General Class                  |
| + <no action="" group="" selected=""></no>                            | Subroutines 🗸                                                                    | Sill 21 Ye Filter              |
| MainTable                                                             | 1 print Title<br>2 print ColumnTitles<br>3 Ecc. acc Attraction order CountryName | Control Name Grid1             |
| Country ld &Countryld ~                                               | 4<br>5<br>where Attraction on the Contribution                                   | Collection Base Trn Attraction |
|                                                                       | 6 print Attractions<br>7 - endfor                                                | Order                          |
| Attraction Name From &AttractionNameFrom                              | 9                                                                                | Data Selector (none)           |
| Attraction Name To &AttractionNameTo                                  | Gnd1's Order                                                                     |                                |
| o Attraction Name Country Photo CountryName CountryName CountryName O |                                                                                  | OK Cancel                      |
| <                                                                     | ×                                                                                | Rows 0<br>Tooltip Text         |

 $_{\rm Page}10$ 

### Pressionemos F5.

| WWAttractions From Scr   | at <b>X</b>    |                                       |          |         |         |          |            | <b>^</b> | -      |            | × |
|--------------------------|----------------|---------------------------------------|----------|---------|---------|----------|------------|----------|--------|------------|---|
| ← → C 🗋 trialap          | ps3.genexus.co | <b>m</b> /ld85                        | 62acf4c9 | 7c0fe80 | 095a5c2 | 284d688e | e07/wwatti | rac 🔄 🏠  | ا<br>ا | <b>e</b> 0 | Ξ |
| Applica                  | tion Na        | me                                    |          |         |         |          |            | by       | Ger    | neXu       | Ŝ |
| Recents V                | VWAttractions  | From                                  |          |         |         |          |            |          |        |            |   |
| Country Id               | Brazi          | I                                     | •        |         |         |          |            |          |        |            |   |
| Attraction Name From     |                |                                       |          |         |         |          |            |          |        |            |   |
| Attraction Name To       |                |                                       |          |         |         |          |            |          |        |            |   |
| Id Attraction Name       | Country        | Photo                                 |          |         |         |          |            |          |        |            |   |
| 25 Christ the Redemme    | Brazil         | Tr.                                   |          |         |         |          |            |          |        |            |   |
| 23 The Great Wall        | China          | <b>Nor</b>                            |          |         |         |          |            |          |        |            |   |
| 28 Forbidden city        | China          |                                       |          |         |         |          |            |          |        |            |   |
| 22 Louvre Museum         | France         | -                                     |          |         |         |          |            |          |        |            |   |
| 27 Matisse Museum        | France         |                                       |          |         |         |          |            |          |        |            |   |
| 24 Eiffel Tower          | France         | Å                                     |          |         |         |          |            |          |        |            |   |
| 26 Smithsonian Institute | United States  | a a a a a a a a a a a a a a a a a a a |          |         |         |          |            |          |        |            |   |

E visualizamos que agora o grid sai ordenado por nome de país.

Observemos o relatório de navegação da web panel:

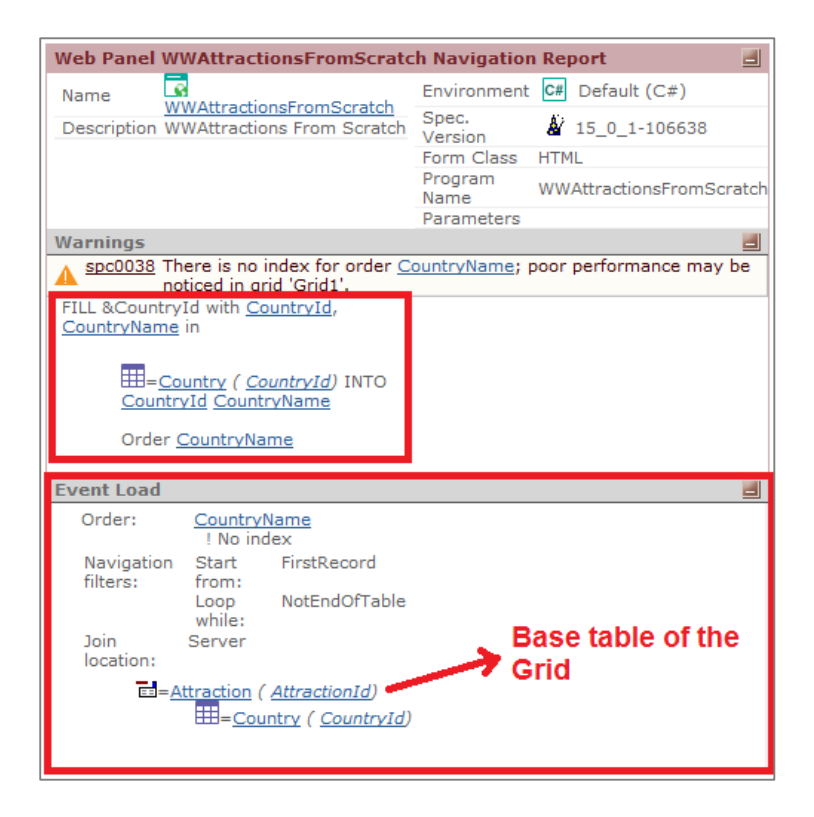

Aqui está indicando a navegação que tem que realizar para carregar o combo box da variável &Countryld, que por agora não estamos usando para nada.

E aqui está indicando a navegação que terá que realizar para carregar (Load) o grid. Vemos que o que lista para essa carga é idêntico ao que lista para um for each. Vemos que escolheu a tabela Attraction, lendo-a por CountryName, o atributo da propriedade Order. Lerá toda a tabela. E para cada registro de Attraction a ser carregado, acessará a tabela Country para mostrar o CountryName da atração.

Até agora não fizemos nada com as variáveis. Mas queríamos utlizá-las para filtrar os dados que são mostrados no grid, tanto por país como por nome de atração.

Em AttractoinsList filtrávamos por país. Como indicamos esse filtro para o grid? Através da propriedade **Conditions**:

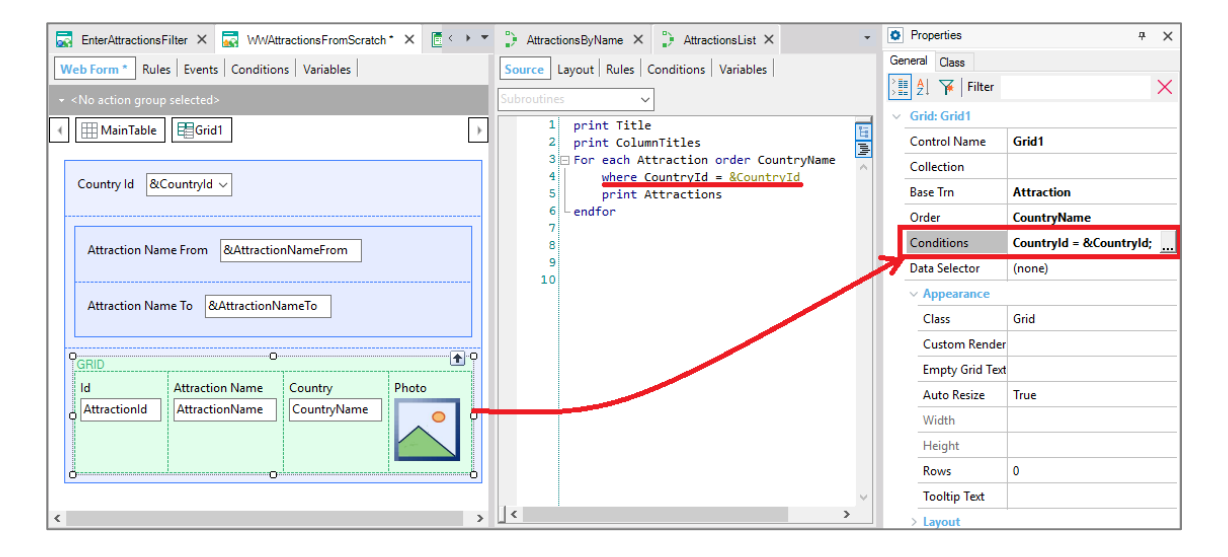

Aqui estamos dizendo ao GeneXus que queremos que quando leia a tabela base do grid, Attraction, filtre os registros para os quais o Countryld da atração é igual ao valor que o usuário tem escolhido no combo &Countryld.

Pressionemos F5.

| WWAttractions From Scrat                                 |               |                                    | 1           | - |            | × |
|----------------------------------------------------------|---------------|------------------------------------|-------------|---|------------|---|
| ← → C 🗋 trialapps3.ge                                    | nexus.com/ld8 | 562acf4c97c0fe8095a5c284d688e07/ww | : <b>\$</b> | 2 | <u>e</u> 0 | Ξ |
| Application                                              | Gei           | neXu                               | Ŝ           |   |            |   |
| Recents WWAttra                                          | ctions From   |                                    |             |   |            |   |
| Country Id                                               | Brazil        | Y                                  |             |   |            |   |
| Attraction Name From                                     |               |                                    |             |   |            |   |
| Attraction Name To                                       |               |                                    |             |   |            |   |
| Id Attraction Name Coun<br>25 Christ the Redemmer Brazil | try Photo     |                                    |             |   |            |   |

Page J

Observemos que por padrão, o combo tem o valor Brasil, e que no grid só visualizamos atrações do Brasil.

Se escolhemos França, vemos que a tela é atualizada, voltando-se a carregar o grid, agora com as atrações da França.

| WWAttractions From Scra X                                            | 4       | -   |            | × |
|----------------------------------------------------------------------|---------|-----|------------|---|
| ← → C [] trialapps3.genexus.com/ld8562acf4c97c0fe8095a5c284d688e07/w | /W2 🔄 🖒 | 2   | <u>a</u> ( | ≡ |
| Application Name                                                     | by      | Gei | neXu       | Ŝ |
| Recents WWAttractions From                                           |         |     |            |   |
| Country Id France •                                                  |         |     |            |   |
| Attraction Name From                                                 |         |     |            |   |
| Attraction Name To                                                   |         |     |            |   |
| Id Attraction Name Country Photo                                     |         |     |            |   |
| 22 Louvre Museum France                                              |         |     |            |   |
| 24 Eiffel Tower France                                               |         |     |            |   |
| 27 Matisse Museum France                                             |         |     |            |   |

É bem provável que queremos que o combo apareça sem valor escolhido na primeira vez, e que nesse caso seja mostrado as atrações de todos os países.

Para isso, editemos as propriedades do combo box... e alteremos para True a propriedade de nome Empty Item. Isso fará que seja adicionado uma opção "(none)" ao combo. Corresponderá ao valor empty, ou seja, vazio, zero.

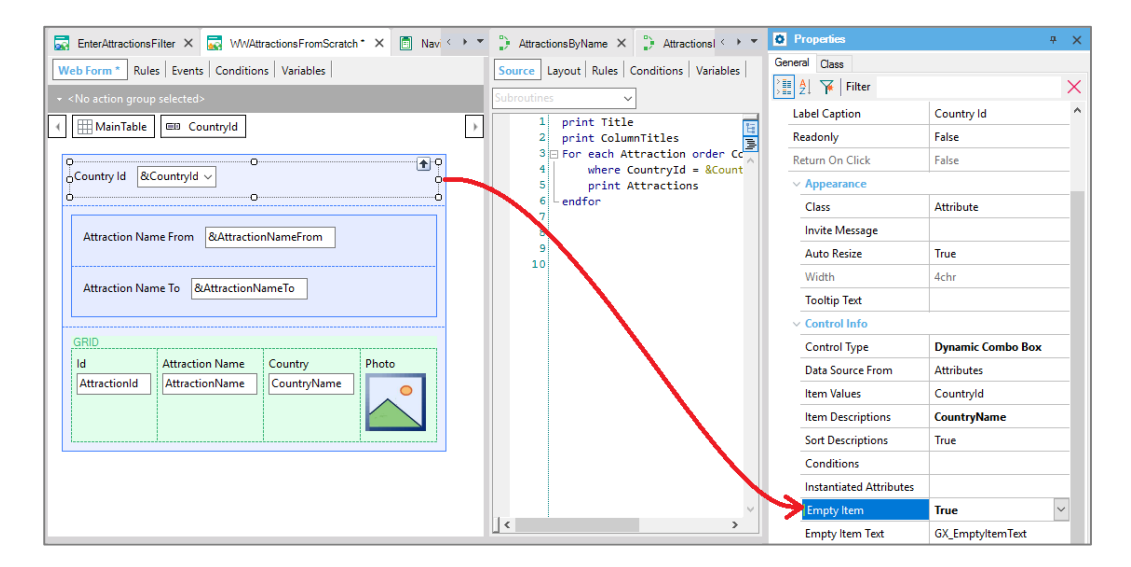

Então, vamos até a propriedade **Conditions** e especifiquemos que queremos que seja aplicada essa condição somente quando o combo não tem o valor vazio. Quando tenha valor vazio, que não aplique-a.

| EnterAttractionsFilter × 🔜 WWAttractionsFromScratch * × 🗐 Navi < | • • | Attractions  | ByName ×                        | 🕻 Attractionsl < 🕨 🔻                 | 0     | Properties             | <del>7</del> ×           |
|------------------------------------------------------------------|-----|--------------|---------------------------------|--------------------------------------|-------|------------------------|--------------------------|
| Web Form * Rules Events Conditions Variables                     |     | Source Lay   | out Rules                       | Conditions Variables                 | G     | eneral Class           |                          |
|                                                                  |     | Subroutines  | ~                               | -                                    | >     | Al 🏹 Filter            | ×                        |
|                                                                  |     | 1 1          | rint Title                      |                                      |       | Grid: Grid1            |                          |
|                                                                  | Ľ   | 2            | rint Colum                      | nnTitles 📲                           |       | Control Name           | Grid1                    |
|                                                                  |     | 3 🗆 F<br>4   | or each At                      | cuntryId = &Count                    |       | Collection             |                          |
| Country Id &CountryId ~                                          |     | 5            | print A                         | Attractions                          |       | Base Trn               | Attraction               |
|                                                                  |     | 6 L e        | ndfor                           |                                      |       | Order                  | CountryName              |
| Attraction Name From &AttractionNameFrom                         |     | 8            |                                 |                                      |       | Conditions             | Countryld = &Countryld v |
| Attraction Name To &AttractionNameTo                             |     | 9<br>10<br>1 | irid1's Condit<br>Country:<br>< | ions<br>I <u>d</u> = &CountryId wher | n not | t &CountryId.IsEmpty() | ×<br>;                   |
| AttractionId AttractionName CountryName                          |     | L            |                                 |                                      | Ľ     | Width                  |                          |
|                                                                  |     |              |                                 | _                                    |       | Rows                   | 0                        |

Executemos...

Aparece o valor (None) no combo, e além disso para esse caso, as atrações não estão sendo filtradas. Todas são mostradas:

| WWAttractions From Scr   | rat X          |                  |              |          |             | 1      | -                |            | × |
|--------------------------|----------------|------------------|--------------|----------|-------------|--------|------------------|------------|---|
| 🗲 🔶 C 🗋 trialap          | ps3.genexus.   | com/Id8562       | acf4c97c0fe? | 8095a5c2 | 34d688e07/w | w: 😰 🏠 | <mark>ا ا</mark> | <b>a</b> 0 | Ξ |
| Applica                  | tion Na        | ame              |              |          |             |        | Ger              | neXu.      | Ŝ |
| Recents W                | /WAttractions  | From             |              |          |             |        |                  |            |   |
| Country Id               | (Non           | e) 🔹             |              |          |             |        |                  |            |   |
| Attraction Name From     |                |                  |              |          |             |        |                  |            |   |
| Attraction Name To       |                |                  |              |          |             |        |                  |            |   |
| Id Attraction Name       | Country        | Photo            |              |          |             |        |                  |            |   |
| 25 Christ the Redemme    | er Brazil      | 11               |              |          |             |        |                  |            |   |
| 23 The Great Wall        | China          | X                |              |          |             |        |                  |            |   |
| 28 Forbidden city        | China          |                  |              |          |             |        |                  |            |   |
| 22 Louvre Museum         | France         |                  |              |          |             |        |                  |            |   |
| 27 Matisse Museum        | France         |                  |              |          |             |        |                  |            |   |
| 24 Eiffel Tower          | France         | A                |              |          |             |        |                  |            |   |
| 26 Smithsonian Institute | e United State | s <b>militin</b> |              |          |             |        |                  |            |   |

Se agora escolhemos, por exemplo, França:

$$_{\rm Page}14$$

| WWAttractions From Screit ×                                              | 2  | -   |            | × |
|--------------------------------------------------------------------------|----|-----|------------|---|
| ← → C<br>C Trialapps3.genexus.com/Id8562acf4c97c0fe8095a5c284d688e07/www | 12 | 2   | <b>A</b> 0 | Ξ |
| Application Name                                                         |    | Gei | neXu:      | Ŝ |
| Recents WWAttractions From                                               |    |     |            |   |
| Country Id France                                                        |    |     |            |   |
| Attraction Name From                                                     |    |     |            |   |
| Attraction Name To                                                       |    |     |            |   |
| Id Attraction Name Country Photo                                         |    |     |            |   |
| 22 Louvre Museum France                                                  |    |     |            |   |
| 24 Eiffel Tower France                                                   |    |     |            |   |
| 27 Matisse Museum France                                                 |    |     |            |   |
|                                                                          |    |     |            |   |
|                                                                          |    |     |            |   |
|                                                                          |    |     |            |   |
|                                                                          |    |     |            |   |

Como a variável não tem valor vazio, o filtro é aplicado e são mostradas as atrações da França.

Também teríamos que adicionar os filtros por nome da atração, que gostaríamos que fosse somado ao outro filtro.

Então... se no relatório filtrávamos no for each com essas duas cláusulas where... no grid adicionaremos como condições:

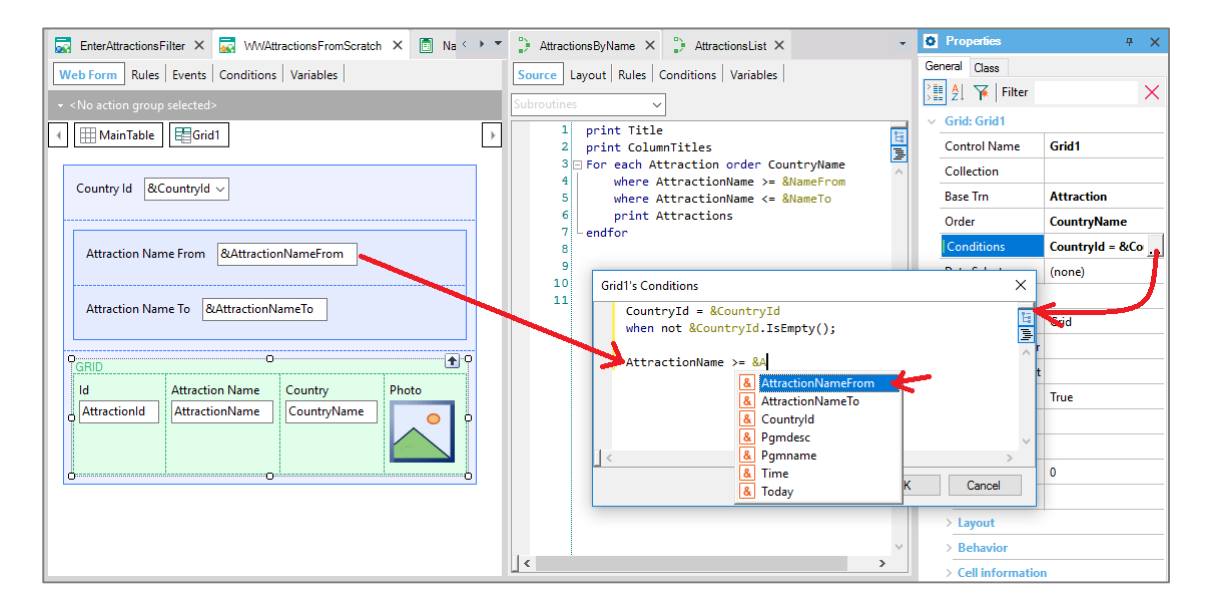

AttractionName maior ou igual ao valor da variável &AttractionNameFrom do form, que o usuário haverá digitado, se desejar. Outra vez, se o usuário não entra com valor na variável, não queremos que esse filtro seja aplicado. Então usamos a cláusula when. Essa cláusula também pode ser utilizada na cláusula where do for each, de uma forma completamente análoga.

Page 1

| Gri | id1's Conditions                                                                                    | × |
|-----|----------------------------------------------------------------------------------------------------|---|
|     | <pre>CountryId = &amp;CountryId when not &amp;CountryId.IsEmpty();</pre>                            |   |
|     | <pre>AttractionName &gt;= &amp;AttractionNameFrom when not &amp;AttractionNameFrom.IsEmpty();</pre> | < |
|     |                                                                                                    | Y |
| 1<  | >                                                                                                   |   |
|     | OK Cancel                                                                                           |   |

E adicionamos o outro filtro:

| Gr | id1's Conditions                                                                                | × |
|----|-------------------------------------------------------------------------------------------------|---|
|    | CountryId = &CountryId<br>when not &CountryId.IsEmpty();                                        |   |
|    | AttractionName >= &AttractionNameFrom<br>when not &AttractionNameFrom.IsEmpty();                | ^ |
|    | <pre>AttractionName &lt;= &amp;AttractionNameTo when not &amp;AttractionNameTo.IsEmpty();</pre> | ~ |
| <  | >                                                                                               |   |
|    | OK Cancel                                                                                       |   |

Executemos novamente. E escolhemos ver as atrações entre A e F:

| WWAttractions From Scratt × | WWAttractions From Scrat                       | ▲ – □ ×           |
|-----------------------------|------------------------------------------------|-------------------|
| ← → C 🗋 trialapps3.ge       | nexus.com/ld8562acf4c97c0fe8095a5c284d688e07/w | vwa 🗟 🖧 🔊 🖶 🚺 🗏   |
| Applicatior                 | n Name                                         | by <b>GeneXuš</b> |
| Recents WWAttra             | ictions From                                   |                   |
| Country Id                  | (None)                                         |                   |
| Attraction Name From        | А                                              |                   |
| Attraction Name To          | F                                              |                   |
| Id Attraction Name Cou      | ntry Photo                                     |                   |
| 25 Christ the Redemmer Braz |                                                |                   |
| 24 Eiffel Tower Fran        | ce                                             |                   |
|                             |                                                |                   |
|                             |                                                |                   |
|                             |                                                |                   |
|                             |                                                |                   |
|                             |                                                |                   |

Podemos solicitar na web panel que se o usuário escolhe um país, então ordene a informação por Countryld e dentro de Countryld por AttractionName, caso contrário, ordene por AttractionName. Isso pensando em otimizar a busca dos registros da tabela.

Para isso, editamos no grid a propriedade Order e escrevemos primeiro a ordem, condicionada a que o usuário tenha escolhido um país no combo. Nesse caso será filtrado por esse país, mas além disso, as atrações sairão listadas alfabeticamente para esse país. E se o usuário deixar o combo com o valor "(none)", isto é, vazio, então será escolhida a ordem seguinte, que é por AttractionName:

| Gr | id1's Order                                                              |   | × |
|----|--------------------------------------------------------------------------|---|---|
|    | CountryId, AttracionName when not &CountryId.IsEmpty()<br>AttractionName |   |   |
|    |                                                                          |   | ^ |
| <  |                                                                          | > | ~ |
|    | OK Cancel                                                                |   | ] |

Não nos deteremos nisso aqui. Deixamos apontado unicamente para mostrar que também é possível condicionar a forma em que se quer ordenar a informação. Isso é idêntico a um for each.

#### Executemos:

| WWAttractions From Scra  | at x           |          |          |         |        |          |        | *      | -   |            | × |
|--------------------------|----------------|----------|----------|---------|--------|----------|--------|--------|-----|------------|---|
| 🗲 🔶 C 🗋 trialapp         | os3.genexus.c  | om/Id856 | 2acf4c97 | 7c0fe80 | 95a5c2 | 84d688e0 | )7/wwa | s<br>2 | 2   | <b>a</b> 0 | Ξ |
| Applicat                 | tion Na        | me       |          |         |        |          |        | by     | Gen | neXu.      | Ŝ |
| Recents W                | WAttractions F | From     |          |         |        |          |        |        |     |            |   |
| Country Id               | (None          | e) •     | •        |         |        |          |        |        |     |            |   |
| Attraction Name From     |                |          |          |         |        |          |        |        |     |            |   |
| Attraction Name To       |                |          |          |         |        |          |        |        |     |            |   |
| Id Attraction Name       | Country        | Photo    |          |         |        |          |        |        |     |            |   |
| 25 Christ the Redemme    | r Brazil       | T.       |          |         |        |          |        |        |     |            |   |
| 24 Eiffel Tower          | France         | Å        |          |         |        |          |        |        |     |            |   |
| 28 Forbidden city        | China          |          |          |         |        |          |        |        |     |            |   |
| 22 Louvre Museum         | France         |          |          |         |        |          |        |        |     |            |   |
| 27 Matisse Museum        | France         |          |          |         |        |          |        |        |     |            |   |
| 26 Smithsonian Institute | United States  | in in    |          |         |        |          |        |        |     |            |   |
| 23 The Great Wall        | China          |          |          |         |        |          |        |        |     |            |   |
|                          |                |          |          |         | _      |          |        |        |     |            |   |

Aqui ordenou-se por AttractionName. E se escolhermos França, será ordenado pelo Id da França e dentro dele por AttractionName.

| WWAttractions From Scrall X                                            | * | -   |                | × |
|------------------------------------------------------------------------|---|-----|----------------|---|
| ← → C [] trialapps3.genexus.com/ld8562acf4c97c0fe8095a5c284d688e07/ww& | 3 | 2   | <b>&amp; 0</b> | Ξ |
| Application Name                                                       |   | Gei | neXu           | Ŝ |
| Recents WWAttractions From                                             |   |     |                |   |
| Country Id France •                                                    |   |     |                |   |
| Attraction Name From                                                   |   |     |                |   |
| Attraction Name To                                                     |   |     |                |   |
| Id Attraction Name Country Photo                                       |   |     |                |   |
| 24 Eiffel Tower France                                                 |   |     |                |   |
| 22 Louvre Museum France                                                |   |     |                |   |
| 27 Matisse Museum France                                               |   |     |                |   |
|                                                                        |   |     |                |   |
|                                                                        |   |     |                |   |
|                                                                        |   |     |                |   |
|                                                                        |   |     |                |   |

Em definitivo, sempre vemos as atrações ordenadas alfabeticamente.

Se dentro das atrações da França queremos as que se encontram entre A e F:

| WWAttractions From Scral   |               |         |       |       |        |        |       |        | *    | -    |     |     | × |
|----------------------------|---------------|---------|-------|-------|--------|--------|-------|--------|------|------|-----|-----|---|
| ← → C 🗋 trialapps3.ge      | nexus.com/ld8 | 8562act | cf4c9 | 7c0fe | e8095a | a5c284 | d688e | e07/ww | /₂◙∑ | 2    |     | 0   | Ξ |
| Applicatior                | n Name        | ļ       |       |       |        |        |       |        | b    | , Ge | ne) | (US | 5 |
| Recents WWAttra            | ctions From   |         |       |       |        |        |       |        |      |      |     |     |   |
| Country Id                 | France        | ٣       |       |       |        |        |       |        |      |      |     |     |   |
| Attraction Name From       | А             |         |       |       |        |        |       |        |      |      |     |     |   |
| Attraction Name To         | F             |         |       |       |        |        |       |        |      |      |     |     |   |
| Id Attraction Name Country | Photo         |         |       |       |        |        |       |        |      |      |     |     |   |
| 24 Eiffel Tower France     | Å             |         |       |       |        |        |       |        |      |      |     |     |   |
|                            |               |         |       |       |        |        |       |        |      |      |     |     |   |

Vemos que o grid foi carregado filtrando pelas três condições que havíamos escrito:

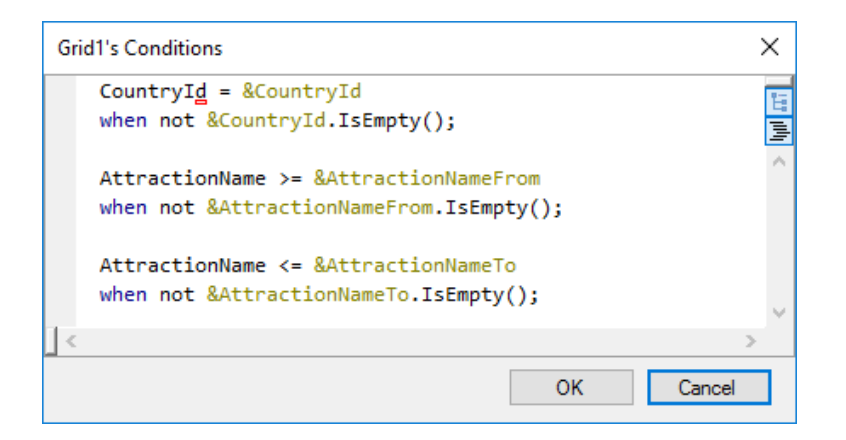

Resumindo o que foi feito até o momento:

Temos implementado uma web panel na qual incluímos algumas variáveis para que o usuário entre com valor, e inserimos um controle Grid com atributos.

Os atributos correspondem a informação da base de dados, pelo que GeneXus entende que deve ir buscar essa informação. Um grid com atributos é como um for each. Por isso contamos com a propriedade **Base Trn**, como a do for each, para especificar o nível da transação cuja tabela associada queremos ler. Chamamos essa tabela, **tabela base do grid**. Caso não especifiquemos, como também ocorre com um for each, GeneXus infere na base os atributos que são utilizados. Esse caso não veremos aqui.

Todos os atributos do grid deverão pertencer, como no caso de um for each, à tabela estendida dessa tabela base.

Assim como em um for each ordenamos a informação com a cláusula Order e filtramos os dados a serem devolvidos pela consulta com uma ou várias cláusulas where, para fazer o mesmo com o grid temos as propriedades Order e Conditions, respectivamente.

Agora bem, em um for each, programamos o que queremos que seja feito com cada registro que cumpra as condições, dentro do seu corpo.

|                                                                                                    | GeneXus |
|----------------------------------------------------------------------------------------------------|---------|
| <no action="" group="" selected=""></no>                                                                                  |         |
| Country Id &CountryId > endfor                                                                                            |         |
| Attraction Name From &AttractionNameFrom                                                                                  |         |
| Attraction Name To &AttractionNameTo                                                                                      |         |
| GRID •                                                                                                    |         |
| Id     Attraction Name     Country     Photo       AttractionId     AttractionName     CountryName     Image: CountryName |         |
|                                                                                                    |         |
|                                                                                                    |         |

Por exemplo, no relatório de atrações turísticas, o comando print Attraction imprimia na saída o que em nosso caso seria a linha do grid. No caso do grid não é necessário especificar. Isso é feito automaticamente.

|                                                                                                    | GeneXus                                                         |
|----------------------------------------------------------------------------------------------------|-----------------------------------------------------------------|
| <ul> <li><no action="" group="" selected=""></no></li> <li>MainTable Grid1</li> <li>Country Id &amp;CountryId ~</li> </ul> | For each<br><u>Main_Code</u> Print Attractions<br>endfor        |
| Attraction Name From &AttractionNameFrom Attraction Name To &AttractionNameTo                                              | Atractore     Atractor/Note     Atractor/Note     Atractor/Note |
| Attraction Name Country Photo                                                                                              |                                                                 |

Mas, por exemplo, imaginemos que temos uma transação Trip que registra as excurções oferecida pela agência de viagens. De forma muito simplificada, imaginemos que cada excurção só registra a data em que ocorrerá e a descrição e na sequência são registradas as atrações turísticas que serão visitadas por essa excursão. Bem, então agora suponhamos que no relatório de atrações turísticas queremos ver também a quantidade de trips que tem associada cada atração. Para isso bastava definir uma variável &trips, numérica, e atribuir dentro do corpo do for each, (isso é, quando o for each está posicionado no registro de sua tabela base que está para processar) o resultado de contar os trips dessa atração. E colocar essa variável no print block.

Page Z C

|                                                                                            | GeneXus                                                                              |
|--------------------------------------------------------------------------------------------|--------------------------------------------------------------------------------------|
| <no action="" group="" selected=""></no>                                                   | For each<br><u>Main_Code</u> &trips = Count(TripDate)<br>Print Attractions<br>endfor |
| Attraction Name From &AttractionNameFrom                                                   | C The Attraction Parts Country Name State Star Prob                                  |
| Attraction Name IO Country Photo AttractionName Country Photo AttractionName CountryName 0 | Trip<br>TripDate<br>TripDescription<br>Attraction                                    |

Para fazer o mesmo na web panel, clicamos com o botão direito sobre o grid e Insert Attribute/Variable

| Web Form Rules   Events   Conditions       | Variables       |
|--------------------------------------------|-----------------|
| ✓ <no action="" group="" selected=""></no> |                 |
| 🕢 🏢 MainTable 🛛 🗮 Grid 1                   | >               |
|                                            |                 |
| Country Id &CountryId ~                    |                 |
|                                            |                 |
| Attraction Name From & Attraction          | lameFrom        |
|                                            |                 |
| Attraction Name To & Attraction Name       | 2010            |
|                                            |                 |
|                                            |                 |
| GRID<br>Id Attracti                        | ribute/Variable |
| Attraction Attracti X Delete               | Del             |
| O Part Ro                                  | w Before        |
| ⇒E Insert Ro                               | w After         |
| Insert Ce                                  | l Before        |
| insert Ce                                  | l After         |
| Delete Ro                                  |                 |
|                                            | 211             |
|                                            |                 |
|                                            |                 |

Depois New Variable:

| Insert | Attribute/Variable |        |                     |                    | ×   |
|--------|--------------------|--------|---------------------|--------------------|-----|
| Filt   | ters               |        |                     |                    |     |
| Patt   | em:                |        |                     |                    |     |
| Obie   | act Type:          |        |                     | -                  |     |
| Obie   | ect:               |        |                     | -                  |     |
|        |                    |        |                     | *                  |     |
|        | Name               | Module | Туре                | Description        | ^   |
| &      | Countryld          |        | Attribute:Country   | Country Id         |     |
| &      | AttractionNameFro  |        | Attribute:Attractio | Attraction Name    |     |
| &      | AttractionNameTo   |        | Attribute:Attractio | Attraction Name    |     |
| &      | Today              |        | Date                | Today              |     |
| &      | Time               |        | Character(8)        | Time               |     |
| &      | Pgmname            |        | Character(128)      | Pgmname            |     |
| &      | Pgmdesc            |        | Character(256)      | Pgmdesc            |     |
| Ø      | AirlineDiscountPer |        | Percentaje          | Airline Discount   |     |
| Ø      | Airlineld          |        | ld                  | Airline Id         |     |
| Ø      | AirlineName        |        | Name                | Airline Name       |     |
| ۵      | AirportId          |        | ld                  | Airport Id         |     |
| Ô      | AirportName        |        | Name                | Airport Name       |     |
| Ô      | AttractionAddress  |        | Address, GeneX      | Attraction Address |     |
| Ô      | AttractionId       |        | ld                  | Attraction Id      |     |
| \$     | AttractionName     |        | Name                | Attraction Name    |     |
| \$     | AttractionPhoto    |        | Image               | Attraction Photo   |     |
| ø      | Categoryld         |        | ld                  | Category Id        |     |
| Ô      | CategoryName       |        | Name                | Category Name      | ¥ . |
| Nev    | w Variable Ed      | dit    |                     | OK Cance           | 1   |

E definimos a variável trips:

| S=- A1                                   |           |   |
|------------------------------------------|-----------|---|
| 🚛 🛃 🌾 Filter                             |           | X |
| <ul> <li>Variable: &amp;trips</li> </ul> |           | ^ |
| Name                                     | trips     |   |
| Description                              | trips     |   |
| Column title                             | trips     |   |
| Class                                    | Attribute |   |
|                                          | Help      | 2 |
| ✓ Type Definition                        | 1         |   |
| Based on                                 | (none)    |   |
| Data Type                                | Numeric   |   |
| Length                                   | 4         |   |
| Decimals                                 | 0         |   |
| Signed                                   | False     |   |
| Collection                               | False     |   |
| Dimensions                               | Scalar    |   |
| Initial value                            |           |   |

Ao pressionar OK... podemos ver que foi inserida como coluna do grid. Movemos ela para que ocupe a posição que nos interessa dentro do grid.

$${}^{\rm Page}22$$

| Country Id      | &Countryld ~       | ]                                 |                        |       |
|-----------------|--------------------|-----------------------------------|------------------------|-------|
| Attractio       | n Name From الا    | kAttractionNameFrom               | 1                      |       |
| Attractio       | n Name To &At      | ttractionNameTo                   |                        |       |
| GRID            |                    | O                                 |                        |       |
| trips<br>&trips | ld<br>AttractionId | Attraction Name<br>AttractionName | Country<br>CountryName | Photo |

E mudamos a propriedade **Title** para que o título da coluna saia em maiúscula.

| GRID         |                 |             |       | 0      |
|--------------|-----------------|-------------|-------|--------|
| ld           | Attraction Name | Country     | Photo | Trips  |
| AttractionId | AttractionName  | CountryName |       | &trips |

Isso corresponde a ter inserido a variável no printblock. Mas onde informamos como é calculada?

|                                                                                            | GeneXus                                                                                         |
|--------------------------------------------------------------------------------------------|-------------------------------------------------------------------------------------------------|
|                                                                                            | For each<br><u>Main_Code</u> <u>&amp;trips = Count( TripDate</u><br>Print Attractions<br>endfor |
| Country Id &CountryId ~                                                                    | C 🖷 Attractions                                                                                 |
| Attraction Name From &AttractionNameFrom                                                   | Aira Atractontare Countrylane                                                                   |
| Attraction Name To &AttractionNameTo                                                       |                                                                                                 |
| GRID<br>Id Attraction Name Country Photo<br>AttractionId AttractionName CountryName Ration |                                                                                                 |

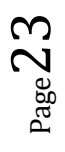

No for each é dentro de seu corpo. E aqui?

Contamos com o evento **Load** do sistema. Ali dentro programaremos o que queremos que seja executado quando se está posicionado em um registro da tabela base do grid, imediatamente antes que a linha correspondente seja carregada no grid.

|                                                                                              |              |                                       | Ge                        | eneXus               | 5     |
|----------------------------------------------------------------------------------------------|--------------|---------------------------------------|---------------------------|----------------------|-------|
| Country Id &CountryId ~                                                                      | For ea       | ch<br>ain_Code -                      | &trips = C<br>Print Attra | ount( Tri<br>actions | pDate |
|                                                                                              | AttractionId | AttractionName                        | Countryld                 | Cityld               |       |
| Attraction Name From &AttractionNameFrom                                                     | 1            | Louvre Museum                         | 2                         | 1                    |       |
|                                                                                              | 2            | The Great Wall                        | 3                         | 1                    |       |
| Attraction Name To &AttractionNameTo                                                         | 3            | Eiffel Tower                          | 2                         | 1                    |       |
| GRID<br>Id<br>Attraction Name<br>AttractionName<br>CountryName<br>CountryName<br>CountryName | new line!    | Event Load<br><u>Code</u><br>endevent |                           |                      |       |

Em nosso caso, ali é onde atribuiríamos valor na variável & Trips:

|                                                                                       |                                                      |                  | Ge                               | eneXus                 | 5      |
|---------------------------------------------------------------------------------------|------------------------------------------------------|------------------|----------------------------------|------------------------|--------|
| Trip<br>TripDate<br>TripDescription<br>AttractionId<br>AttractionName                 | For ea                                               | ch<br>ain_Code - | &trips = 0<br><b>Print</b> Attra | Count( Trij<br>actions | oDate) |
|                                                                                       | AttractionId                                         | AttractionName   | Countryld                        | CityId                 |        |
| Attraction Name From &AttractionNameFrom                                              | 1                                                    | Louvre Museum    | 2                                | 1                      |        |
|                                                                                       | 2                                                    | The Great Wall   | 3                                | 1                      |        |
| Attraction Name To &AttractionNameTo                                                  | 3                                                    | Eiffel Tower     | 2                                | 1                      |        |
| GRID<br>Id Attraction Name<br>AttractionName Country Photo<br>CountryName CountryName | Event Load<br>&trips = Count( TripDate )<br>endevent |                  |                                  |                        |        |

O evento Load vai ser executado automaticamente para cada registro

$${}_{\rm Page}24$$

|                                                                                          | GeneXus                                                                                 |       |
|------------------------------------------------------------------------------------------|-----------------------------------------------------------------------------------------|-------|
| Trip  TripDate  TripDescription  Attraction  AttractionName                              | For each<br><u>Main_Code</u> <u>Atrips = Count( Trip</u><br>Print Attractions<br>endfor | Date) |
|                                                                                          | AttractionId AttractionName CountryId CityId                                            |       |
| Attraction Name From &AttractionNameFrom                                                 | 1 Louvre Museum 2 1                                                                     |       |
|                                                                                          | 2 The Great Wall 3 1                                                                    |       |
| Attraction Name To &AttractionNameTo                                                     | 3 Eiffel Tower 2 1                                                                      |       |
| GRID<br>Id Attraction Name Country Photo Trips<br>AttractionName CountryName CountryName | Event Load<br>&trips = Count( TripDate )<br>endevent                                    | J     |

da tabela base do grid que cumpra com as condições de filtro, imediatamente antes que seja inserida a linha no grid.

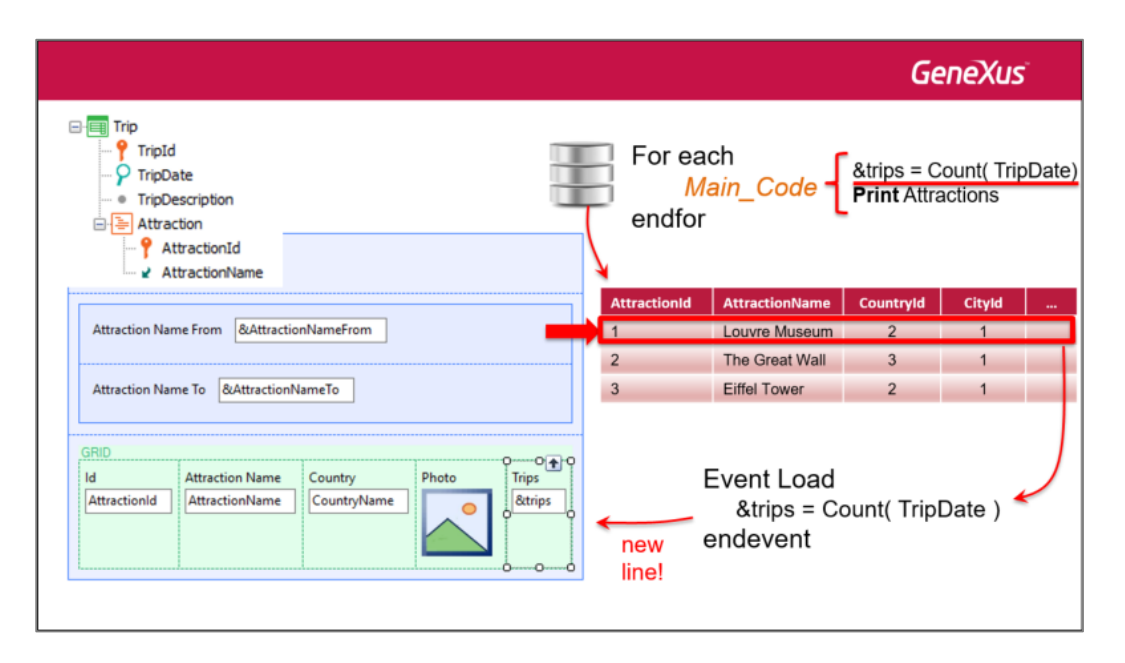

É por essa razão que ao ser executado o seu código sabe-se que estamos trabalhando com um registro da tabela base e sua estendida, e essa fórmula inline:

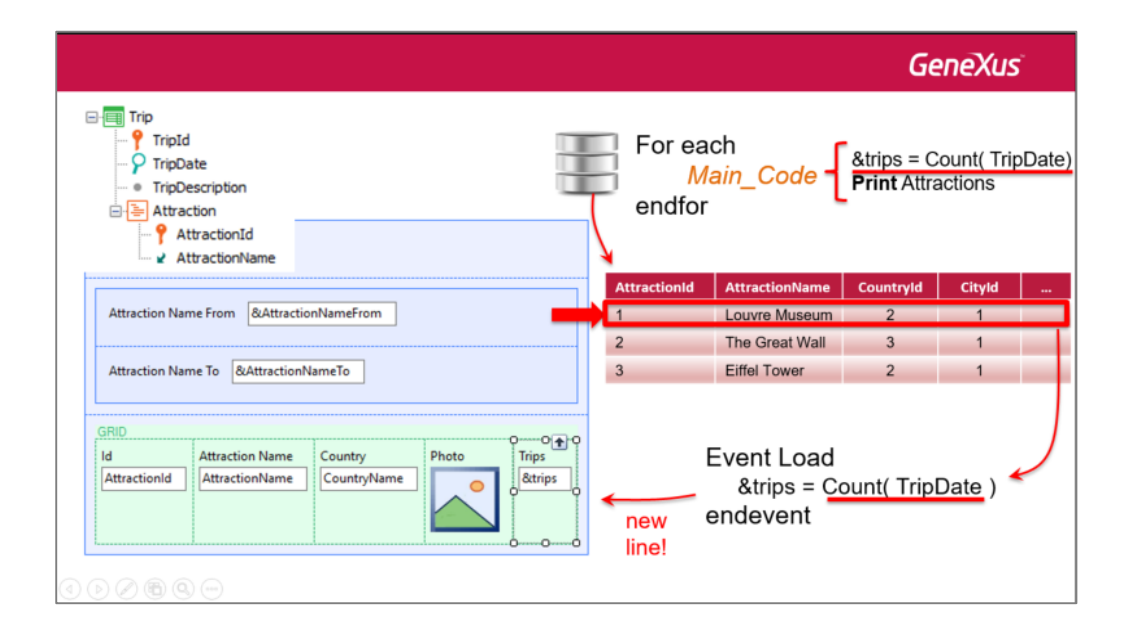

## não vai contar todos os trips

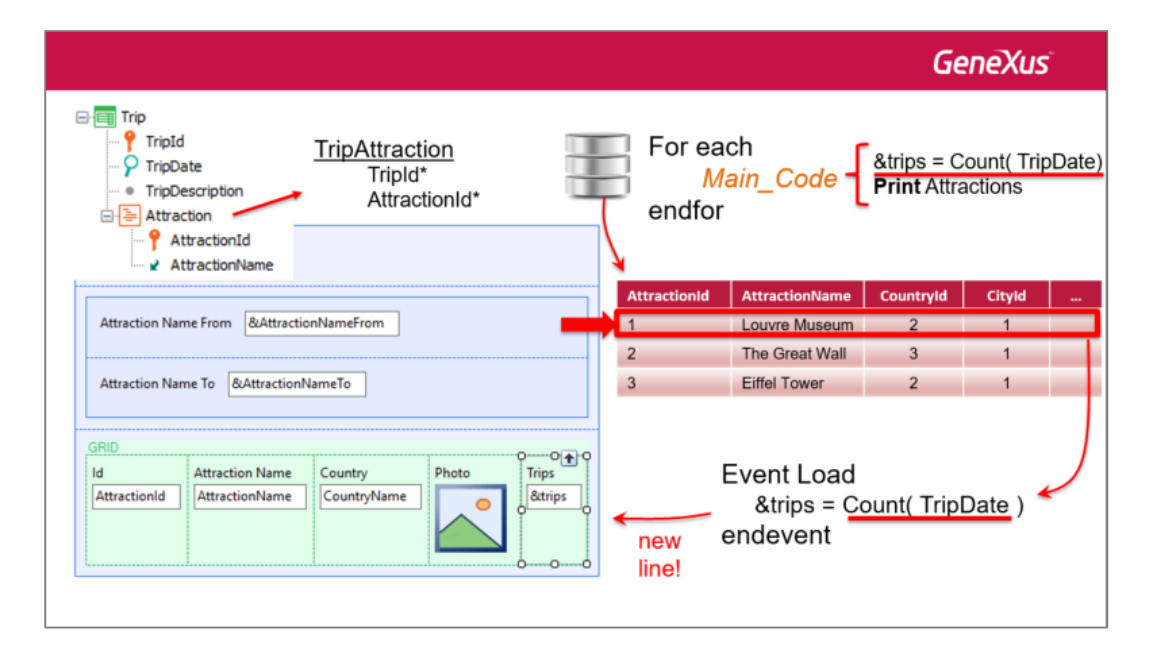

só aqueles da tabela TripAttraction que correspondam a esse AttractionId, o do registro de Attraction que estamos a ponto de carregar no grid.

Page Z (

|                                                                                                    | Gene                                                                                 | (us <sup>-</sup>      |
|----------------------------------------------------------------------------------------------------|--------------------------------------------------------------------------------------|-----------------------|
| Trip<br>TripDate<br>TripDescription<br>TripDescription<br>AttractionId<br>AttractionId<br>AttractionName | For each<br><u>Main_Code</u> <u>&amp;trips = Count</u><br>Print Attraction<br>endfor | <u>TripDate)</u><br>s |
|                                                                                                    | AttractionId AttractionName CountryId City                                           | /ld                   |
| Attraction Name From &AttractionNameFrom                                                                 | 1 Louvre Museum 2 1                                                                  |                       |
|                                                                                                    | 2 The Great Wall 3 1                                                                 |                       |
| Attraction Name To &AttractionNameTo                                                                     | 3 Eiffel Tower 2 1                                                                   | _                     |
| GRID<br>Id<br>Attraction Name<br>AttractionName<br>CountryName<br>CountryName<br>CountryName             | Event Load<br>&trips = <u>Count( TripDate</u><br>new endevent<br>line!               | , )                   |

Implementemos em GeneXus. Já temos a transação Trip criada. Vamos até a seção de eventos da web panel. Nesse combo são disponibilizados os eventos predefinidos, ou seja, os eventos do sistema que são produzidos em momentos específicos, nos quais poderemos programar código.

| WWAttractionsFromScratch * ×                   | • |
|------------------------------------------------|---|
| Web Form * Rules Events Conditions Variables * |   |
|                                                |   |
| Enter                                          |   |
| Load                                           | 6 |
| OnMessage                                      |   |
| Refresh                                        |   |
| Start                                          |   |
| TrackContext                                   |   |
|                                                |   |
|                                                |   |
|                                                |   |
|                                                |   |
|                                                |   |
|                                                |   |

Entre eles, temos o evento Load. Ao escolhê-lo, aparece esse código:

| l | _ | Event  | Load |
|---|---|--------|------|
|   |   |        |      |
|   | L | Endeve | ent  |

Aqui dentro programaremos o que queremos que seja executado a cada vez que se está posicionado em um registro da tabela Attraction, antes de carregar a linha no grid. Em nosso caso...

$${\rm Page}\,27$$

| WWAttractionsFromScratch ×                 | -        |
|--------------------------------------------|----------|
| Web Form Rules Events Conditions Variables |          |
| Load ~                                     |          |
| 1 Event Load                               | E        |
| 2 &trips = count( TripDate )               |          |
|                                            | <u>^</u> |
|                                            |          |
|                                            |          |
|                                            |          |
|                                            |          |
|                                            | ~        |
| <                                          | >        |

Executemos... Terá que reorganizar a base de dados para adicionar as tabelas correspondentes a nova transação Trip.

Aqui mostramos a execução com um par de trips já cadastrados.

| Trip                     |                       |  |
|--------------------------|-----------------------|--|
|                          | « < > » SELECT        |  |
| ld                       | 1                     |  |
| Date                     | 09/12/16 29           |  |
| Description              | А                     |  |
| Attraction               |                       |  |
| Attraction Id Attraction | Name                  |  |
| × 24 😚 Eiffel Towe       | r                     |  |
| × 25 🕆 Christ the        | Redemmer              |  |
| × 27 🏠 Matisse M         | × 27 🔐 Matisse Museum |  |
| 0                        |                       |  |

| Trip                     |                |
|--------------------------|----------------|
|                          | « < > » SELECT |
| ld                       | 2              |
| Date                     | 09/13/16 29    |
| Description              | В              |
| Attraction               |                |
| Attraction Id Attraction | n Name         |
| × 24 🔓 Eiffel Tow        | er             |
| × 25 🕆 Christ the        | Redemmer       |
| × 26 🕆 Smithsoni         | an Institute   |
| 0                        |                |

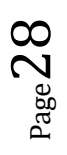

Vemos que a torre Eiffel está em um par de Trips, o Cristo Redentor também, Smithsonian Institute em um, e o museu Matisse também em um.

Agora executemos nossa web panel.

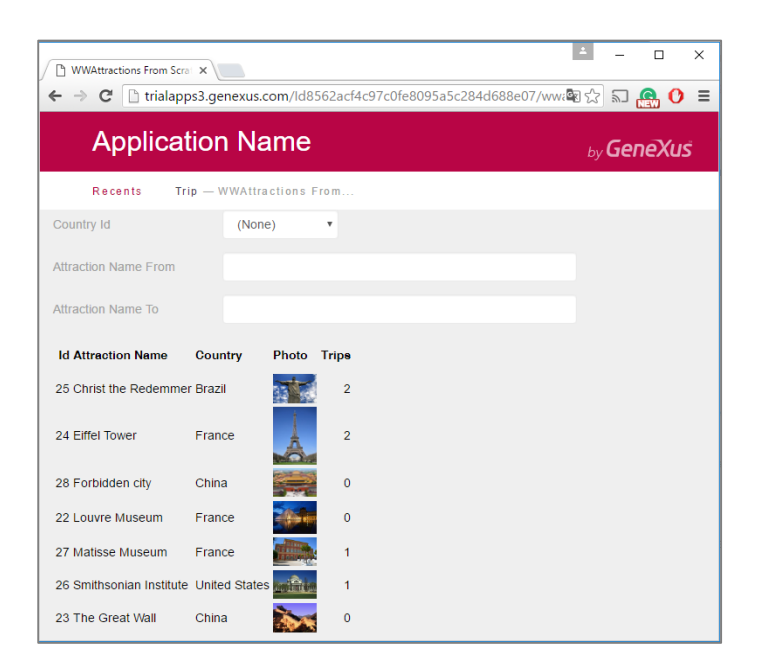

E vemos que está mostrando corretamente o que queríamos.

Agora queremos adicionar a soma de excurções nas quais as atrações que são mostradas no grid em cada oportunidade estão incluídas. Isso é, a soma dos valores dessa coluna:

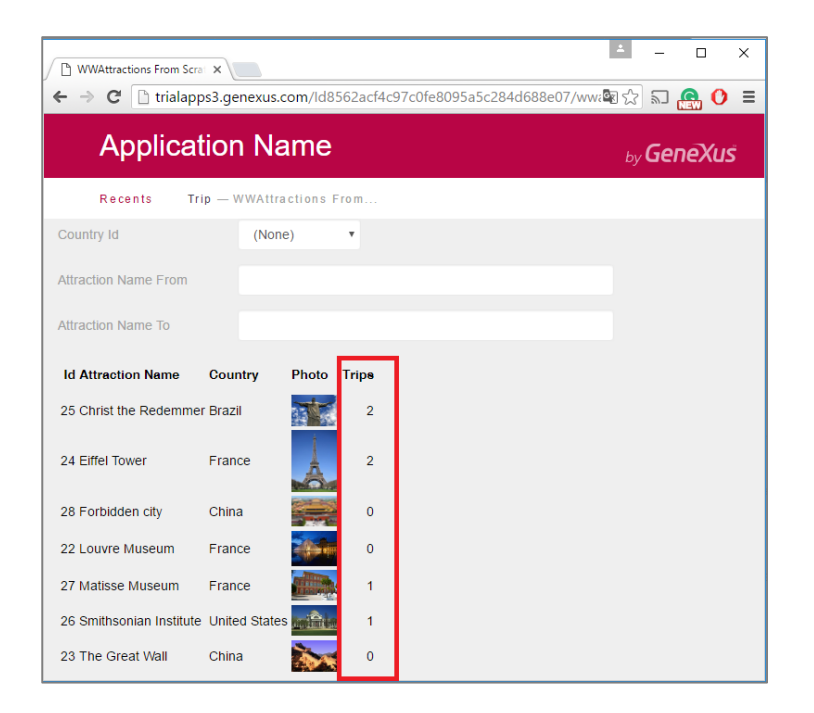

Para isso, adicionamos uma variável fora do grid:

| WWAttractionsFromScratch X                     | Toolbax               | <del>4</del> × |
|------------------------------------------------|-----------------------|----------------|
| Web Form Rules Events Conditions Variables     | Controls              | -              |
| ✓ <no action="" group="" selected=""></no>     | ⊂™ Attribute/Variable |                |
|                                                | Button                |                |
| Im Main Table     Height I     Imut trips      | Embedded Page         |                |
|                                                | Error Viewer          |                |
| Country Id &CountryId ~                        | - Horizontal Rule     |                |
|                                                |                       |                |
|                                                | lmage                 |                |
| Attraction Name From & AttractionNameFrom      | A Text Block          | =              |
|                                                | Web Component         |                |
| Attraction Name To &AttractionNameTo           | Containers            |                |
|                                                | Free Style Grid       |                |
|                                                | E Grid                |                |
| Id Attraction Name Country Bosto Tring         | XY Group              |                |
| AttractionId AttractionName CountryName 8trins | Html                  |                |
|                                                | Responsive Table      |                |
|                                                | Section               |                |
| 🖾 Attribute/Variable                           | Tab Tab               |                |
| Insert into MainTable                          | Table                 |                |
|                                                | Extended Controls     |                |

# Colocamos o nome de totalTrips:

| Insert Attribute/Va | riable                              |             |       |        | $\times$ |
|---------------------|-------------------------------------|-------------|-------|--------|----------|
| Filters             |                                     |             |       |        |          |
| Pattern: New        | v Variable                          |             | ×     |        |          |
| Object Type         | Al 🌾 Filter                         |             | X     |        |          |
| Object.             | /ariable: &totalTrips               | 5           | ^     |        |          |
| Nam                 | Name                                | totalTrips  |       |        | ^        |
| & count             | Description                         | total Trips |       |        |          |
| & Attrac            | Column title                        | total Trips |       | Name   |          |
| & Attrac            | Class                               | Attribute   |       | vame   |          |
| a Time              |                                     | <u>Help</u> |       |        |          |
| Pamp                | <ul> <li>Type Definition</li> </ul> |             |       |        |          |
| Pgmd                | Based on                            | (none)      |       |        |          |
| trips               | Data Type                           | Numeric     |       |        |          |
| 88 Airline          | Length                              | 4           |       | ount   |          |
| 88 Airline          | Decimals                            | 0           |       |        |          |
| 88 Airline          | Signed                              | False       |       | 1e     |          |
| 88 Airpor           | Collection                          | False       |       |        |          |
| 8 Airpor            | Dimensions                          | Scalar      |       | ne     |          |
| & Attrac            | Initial value                       |             |       | ddress |          |
|                     |                                     |             | *     | lame   |          |
| & Attraction        | 010                                 | OK Cancel   |       | hoto   |          |
| CategoryId          | _                                   | Id Catego   | ory k | d      | ¥        |
| New Variable        | Edit                                | ОК          |       | Cancel |          |

Alteramos a propriedade **Label Caption** para que sua etiqueta apareça em maiúsculas, já que o nome possuímos em minúsculas:

$${}^{\rm Page}30$$

| WWAttractionsFr                                                                                                    | romScratch * ×          |                |             | - | 0  | Properties                 |             | <del>4</del> × |
|----------------------------------------------------------------------------------------------------|-------------------------|----------------|-------------|---|----|----------------------------|-------------|----------------|
| Neb Form * Rule                                                                                                    | es   Events   Condition | ns Variables * |             |   | Ge | neral Class                |             |                |
| <no action="" group<="" td=""><td>selected</td><td></td><td></td><td></td><td>&gt;</td><td>Al Filter</td><td></td><td><math>\times</math></td></no> | selected                |                |             |   | >  | Al Filter                  |             | $\times$       |
|                                                                                                    |                         |                |             |   | ~  | Attribute/Variable: &total | Trips       |                |
|                                                                                                    | total hps               |                |             | 4 |    | Control Name               | &totalTrips |                |
|                                                                                                    |                         |                |             | ] |    | Attribute                  | &totalTrips |                |
| Country Id &C                                                                                                    | Countryld ~             |                |             |   |    | Label Position             | Left        |                |
|                                                                                                    |                         |                |             |   |    | Label Caption              | Total Trips |                |
| Attraction Nar                                                                                                    | me From &Attractio      | nNameFrom      |             |   |    | Readonly                   | False       |                |
|                                                                                                    |                         |                |             |   |    | Return On Click            | False       |                |
| Attraction Nar                                                                                                    | me To 8/AttractionN     | lameTo         |             |   |    | > Appearance               |             |                |
| Attraction Nan                                                                                                    | and to contractioning   | amero          |             |   |    | ✓ Control Info             |             |                |
|                                                                                                    |                         |                |             |   |    | Control Type               | Edit        |                |
| GRID                                                                                                    | 7                       | 1              | 1           |   |    | Input Type                 | Values      |                |
| ld<br>Attractional d                                                                                                    | Attraction Name         | Country        | Photo Trips |   |    | Notify Context Change      | False       |                |
| Attractionid                                                                                                    | Attractionivame         | Countryivame   | octrips     |   |    | > Behavior                 |             |                |
|                                                                                                    |                         |                |             |   |    | > Cell information         |             |                |
|                                                                                                    |                         |                |             |   |    | > Row information          |             |                |
| O<br>ototal Trips &te                                                                                                    | otalTrips               | 0              | <b>•</b>    |   |    |                            |             |                |
|                                                                                                    | sumps                   | 0              |             |   |    |                            |             |                |
| -                                                                                                    |                         | -              |             | - |    |                            |             |                |
|                                                                                                    |                         |                |             |   |    |                            |             |                |

Um forma eficiente de calcular o valor exibido pelas variáveis é... a cada vez que uma linha for carregada no grid, somar o valor da variável & Trips dessa linha ao valor calculado até o momento em & totalTrips.

No evento Load, após o cálculo do valor da variável &trips, atribuir a variável &totalTrips o valor que contém até o momento mais o valor da variável &trips:

| Event Load                                |
|-------------------------------------------|
| <pre>&amp;trips = count( TripDate )</pre> |
| &totalTrips = &totalTrips + &trips        |
| Endevent                                  |

Para a primeira linha a ser carregada no grid, será executado pela primeira vez o evento Load, calcula-se & Trips e quando for calculada & total Trips, o valor atual estará em zero,

|                                                                                  |                      |                                                            | G                          | eneXu              | S |
|----------------------------------------------------------------------------------|----------------------|------------------------------------------------------------|----------------------------|--------------------|---|
|                                                                                  | AttractionId         | AttractionName                                             | Countryld                  | Cityld             |   |
| _                                                                                | 1                    | Louvre Museum                                              | 2                          | 1                  |   |
|                                                                                  | 2                    | The Great Wall                                             | 3                          | 1                  |   |
| Country Id &CountryId ~                                                          | 3                    | Eiffel Tower                                               | 2                          | 1                  |   |
| Attraction Name To &AttractionNameTo GRID                                        | Eve<br>&<br>&<br>end | nt Load<br>.trips = Count( 1<br>.totalTrips = &to<br>event | TripDate_)<br>talTrips + 8 | <b>∉</b><br>&trips |   |
| ld Attraction Name Country Photo Trips<br>AttractionName CountryName CountryName | &                    | trips 2                                                    | ]                          |                    |   |
| Total Trips &ttotalTrips                                                         | &tota                | ITrips 0                                                   | ]                          |                    |   |
|                                                                                  |                      |                                                            | 1                          |                    |   |

assim que nesse caso &totalTrips assumirá o valor de &Trips.

$$_{\text{Page}}31$$

|              |                 |             |       |         | AttractionId | AttractionName | Countryld | CityId |
|--------------|-----------------|-------------|-------|---------|--------------|----------------|-----------|--------|
|              |                 |             |       |         | 1            | Louvre Museum  | 2         | 1      |
|              |                 |             |       | 1       | 2            | The Great Wall | 3         | 1      |
| Country Id 8 | Countryld ~     |             |       |         | 3            | Eiffel Tower   | 2         | 1      |
| GRID<br>Id   | Attraction Name | Country     | Photo | Trips   |              |                |           |        |
|              | AttractionName  | CountryName |       | 8ttrips | 8            | trips 2        | ]         |        |
| AttractionId |                 |             |       |         |              |                |           |        |

Para a segunda linha a ser carregada, calcula-se o valor de &trips e &totalTrips conterá o valor anterior

|                    |                                   |                        |       |                 | AttractionId | AttractionName            | Countryld     | CityId |
|--------------------|-----------------------------------|------------------------|-------|-----------------|--------------|---------------------------|---------------|--------|
|                    |                                   |                        |       |                 | 1            | Louvre Museum             | 2             | 1      |
| Country Id &       | Countryld ~                       |                        |       |                 | 2            | The Great Wall            | 3             | 1      |
| , [                |                                   |                        |       |                 | 3            | Eiffel Tower              | 2             | 1      |
| GRID               | 1                                 |                        |       | 1               | &<br>ende    | totalTrips = &to<br>event | tal Trips + 8 | ktrips |
| ld<br>AttractionId | Attraction Name<br>AttractionName | Country<br>CountryName | Photo | Trips<br>&trips | &            | trips 1                   | ]             |        |
|                    |                                   |                        |       |                 |              |                           |               |        |

ao que será somado ao valor da variável & trips para essa segunda linha, e assim sucessivamente.

|               |                     |             |         |              |                           | Ge           | eneXus |
|---------------|---------------------|-------------|---------|--------------|---------------------------|--------------|--------|
|               |                     |             |         | AttractionId | AttractionName            | Countryld    | CityId |
|               |                     |             |         | 1            | Louvre Museum             | 2            | 1      |
| Country Id    | Countrald           |             |         | 2            | The Great Wall            | 3            | 1      |
| Country in a  | countryia v         |             |         | 3            | Eiffel Tower              | 2            | 1      |
| GRID          | Attraction Name Cou | intry Photo | Trips   | &<br>ende    | totalTrips = &to<br>event | talTrips + & | trips  |
| AttractionId  | AttractionName Con  | antryName   | 8ttrips | &            | trips 1                   | ]            |        |
| Total Trips 8 | totalTrips          |             |         | &total       | Trips                     | 1            |        |

Logo que seja carregada a última linha, a variável &totalTrips terá o valor desejado.

 ${}^{\rm Page}32$ 

|                                                                           |                       |                                                          | G                         | eneXu              | S |
|---------------------------------------------------------------------------|-----------------------|----------------------------------------------------------|---------------------------|--------------------|---|
|                                                                           | AttractionId          | AttractionName                                           | Countryld                 | Cityld             |   |
|                                                                           | 1                     | Louvre Museum                                            | 2                         | 1                  |   |
| Sunda Id. BCounteddau                                                     | 2                     | The Great Wall                                           | 3                         | 1                  |   |
|                                                                           | 3                     | Eiffel Tower                                             | 2                         | 1                  |   |
| Attraction Name To &AttractionNameTo                                      | Eve<br>&<br>&<br>ende | nt Load<br>trips = Count( 1<br>totalTrips = &to<br>event | TripDate)<br>talTrips + 8 | <b>≪</b><br>&trips | J |
| Attraction Name Country Photo Trips & & & & & & & & & & & & & & & & & & & | &                     | trips 1                                                  | ]                         |                    |   |
| otal Trips &totalTrips                                                    | &total                | Trips 3                                                  | 1                         |                    |   |

## Executemos para testar.

| WWAttractions From Sci   | rat X          |                    |          |            |          |          | 1                      | -   |            | × |
|--------------------------|----------------|--------------------|----------|------------|----------|----------|------------------------|-----|------------|---|
| ← → C 🗋 trialap          | ps3.genexus.   | com/ld8            | 562acf4c | 97c0fe8095 | a5c284d6 | 88e07/ww | Image: A = 1           | 2   | <u>a</u> 0 | Ξ |
| Applica                  | tion Na        | ame                |          |            |          |          | <sub>by</sub> <b>G</b> | ene | Xuš        | Â |
| Recents W                | WAttractions   | From               |          |            |          |          |                        |     |            |   |
| Country Id               | (None          | e)                 | •        |            |          |          |                        |     |            |   |
| Attraction Name From     |                |                    |          |            |          |          |                        |     |            |   |
| Attraction Name To       |                |                    |          |            |          |          |                        |     |            |   |
| Id Attraction Name       | Country        | Photo              | Trips    |            |          |          |                        |     |            |   |
| 25 Christ the Redemme    | er Brazil      |                    | 2        |            |          |          |                        |     |            |   |
| 24 Eiffel Tower          | France         | Å                  | 2        |            |          |          |                        |     |            |   |
| 28 Forbidden city        | China          |                    | 0        |            |          |          |                        |     |            |   |
| 22 Louvre Museum         | France         | -                  | 0        |            |          |          |                        |     |            |   |
| 27 Matisse Museum        | France         |                    | 1        |            |          |          |                        |     |            |   |
| 26 Smithsonian Institute | e United State | s <b>militaria</b> | 1        |            |          |          |                        |     |            |   |
| 23 The Great Wall        | China          | No.                | 0        |            |          |          |                        |     |            |   |
| Total Trips              |                | 6                  |          |            |          |          |                        |     |            |   |

Podemos ver duas coisas: primeiro, que está somando corretamente; segundo: por tratar-se de uma variável, é de entrada, pelo que o usuário pode alterar o valor, o que não tem sentido. Assim, em primeiro lugar, configuremos a propriedade Readonly.

Para isso nos posicionamos sobre a variável no form e entre suas propriedade, alteramos a ReadOnly para True:

| Class<br>Filter<br>ribute/Variable: &totalT<br>ntrol Name<br>ribute<br>el Position<br>el Costion | rips<br>&totalTrips<br>&totalTrips<br>Left<br>TotalTrips                         |
|--------------------------------------------------------------------------------------------------|----------------------------------------------------------------------------------|
| Filter<br>ribute/Variable: &totalT<br>ntrol Name<br>ribute<br>el Position                        | rips<br>&totalTrips<br>&totalTrips<br>Left<br>TotalTrips                         |
| ribute/Variable: &totalT<br>ntrol Name<br>ribute<br>el Position                                  | rips<br>&ttotalTrips<br>&ttotalTrips<br>Left<br>Total Trips                      |
| ntrol Name<br>ribute<br>el Position                                                              | 8xtotalTrips<br>8xtotalTrips<br>Left<br>Total Trips                              |
| ribute<br>el Position                                                                            | &totalTrips<br>Left<br>Total Trips                                               |
| el Position                                                                                      | Left<br>Total Trips                                                              |
| al Cantion                                                                                       | Total Trips                                                                      |
| caption .                                                                                        | rotar mps                                                                        |
| adonly                                                                                           | Тгие                                                                             |
| urn On Click                                                                                     | False                                                                            |
| ppearance                                                                                        |                                                                                  |
| Control Info                                                                                     |                                                                                  |
| Control Type                                                                                     | Edit                                                                             |
| nput Type                                                                                        | Values                                                                           |
| Jotify Context Change                                                                            | False                                                                            |
|                                                                                                  |                                                                                  |
|                                                                                                  | ippearance<br>Control Info<br>Control Type<br>nput Type<br>Votify Context Change |

Pode chamar a nossa atenção, também, que &trips também é uma variável, está sendo exibida como readonly, e porém, não fizemos nada para isso. As variáveis nos grids, quando não se tem programado eventos no nível das linhas, e nem são percorridas com for each line via código, serão readonly. Voltaremos a esse tema logo.

Mas também, vejamos o que passa se filtrarmos, por exemplo, por França.

| WWAttractions From Scrat   |                                                | 1               | -   |            | × |
|----------------------------|------------------------------------------------|-----------------|-----|------------|---|
| ← → C 🗋 trialapps3.g       | enexus.com/ld8562acf4c97c0fe8095a5c284d688e07/ | ww <b>e</b> e 숬 | 2   | <b>e</b> 0 | Ξ |
| Applicatio                 | n Name                                         | by              | Ger | eXu:       | Ŝ |
| Recents WWAtte             | ractions From                                  |                 |     |            |   |
| Country Id                 | France •                                       |                 |     |            |   |
| Attraction Name From       |                                                |                 |     |            |   |
| Attraction Name To         |                                                |                 |     |            |   |
| Id Attraction Name Country | y Photo Trips                                  |                 |     |            |   |
| 24 Eiffel Tower France     | 2                                              |                 |     |            |   |
| 22 Louvre Museum France    | 0                                              |                 |     |            |   |
| 27 Matisse Museum France   | 1                                              |                 |     |            |   |
| Total Trips                | 9                                              |                 |     |            |   |
|                            |                                                |                 |     |            |   |
|                            |                                                |                 |     |            |   |

No lugar de mostrarmos um total de 3, está sendo mostrado 9, que é a soma do valor que era mostrado antes, 6, mais os 3 que agora deveria estar sendo mostrado. Por que aconteceu isso?

Ao alterar uma das variáveis de filtro, a web panel voltou a carregar o grid. Isso é, voltou a consultar a tabela

 $_{Page}34$ 

Attraction da base de dados, e voltou a executar o evento **Load** para cada registro que cumpra os filtros. O problema é que a variável &totalTrips teria que ser zerada, antes de lançar a carga do grid.

Onde fazemos isso? No evento Refresh.

Esse evento do sistema é produzido sempre que a web panel é carregada, imediatamente antes de ir a base de dados buscar a informação para carregar no grid. Isso é, imediatamente antes de executar os eventos Load para cada linha a ser carregada.

Assim, vamos até a aba de eventos, e escolhemos no combo o Refresh...

| wwAttractionsFromScrat | ch ×                        | *      |
|------------------------|-----------------------------|--------|
| Web Form Rules Events  | Conditions Variables        |        |
| Load 🗸                 |                             |        |
| Enter                  |                             | E      |
| OnMessage              | = count( TripDate )         |        |
| Refresh                | rips = &totalTrips + &trips | ~      |
| Start                  |                             |        |
| TrackContext           |                             |        |
|                        |                             |        |
|                        |                             |        |
|                        |                             |        |
|                        |                             |        |
|                        |                             |        |
|                        |                             |        |
|                        |                             |        |
|                        |                             | $\sim$ |
| <                      |                             | >      |

Esse é o momento para colocar zero na variável.

| WWAttractionsFromScratch * ×                    | - |
|-------------------------------------------------|---|
| Web Form   Rules Events* Conditions   Variables |   |
| Refresh ~                                       |   |
| 1 Event Load                                    | 1 |
| <pre>2 &amp;trips = count( TripDate )</pre>     |   |
| 3 &totalTrips = &totalTrips + &trips            |   |
| 4 - Endevent                                    |   |
| 5                                               |   |
| 6 ⊒ Event Refresh                               |   |
| 7 &totalTrips = 0                               |   |
| 8 – Endevent                                    |   |
|                                                 |   |
|                                                 |   |
|                                                 |   |
|                                                 |   |
|                                                 |   |
|                                                 | ` |
|                                                 |   |

Observemos que a ordem em que os eventos ficam escritos não tem a menor importância. Aqui somente indica-se o código que será executado ao produzir cada um deles.

$${}^{\rm Page}35$$

Pressionemos F5.

Podemos ver que agora o total de trips aparece Readonly. Ao executar esta web panel pela primeira vez, são disparados três eventos de forma consecutiva: o **evento Start**, que executará somente ao ser aberta a web panel, na primeira vez, o **evento Refresh**, que põe a variável em zero, e o **evento Load**, tantas vezes forem as linhas carregadas no grid. Nesse caso foram 7.

| WWAttractions From Scra  | ×            |                |          |                                                                                                    | <b>±</b>        | -    |           | × |
|--------------------------|--------------|----------------|----------|----------------------------------------------------------------------------------------------------|-----------------|------|-----------|---|
| ← → C 🗋 trialapp         | os3.genexus. | com/Id85       | 62acf4c9 | 7c0fe8095a5c284d688e07/wwattr                                                                                   | ac 🗟 🖒          | 2    | <b></b> 0 | Ξ |
| Applicat                 | tion Na      | ame            |          |                                                                                                    | <sub>by</sub> G | iene | eXuš      |   |
| Recents W                | WAttractions | From           |          |                                                                                                    |                 |      |           |   |
| Country Id               | (No          | ne)            | ۳        |                                                                                                    |                 |      |           |   |
| Attraction Name From     |              |                |          |                                                                                                    |                 |      |           |   |
| Attraction Name To       |              |                |          |                                                                                                    |                 |      |           |   |
|                          |              |                |          | Start (only the first time)                                                                                     |                 |      |           |   |
| Id Attraction Name       | Country      | Photo          | Tripe    | Refresh (once)                                                                                                  |                 |      |           |   |
| 25 Christ the Redemme    | r Brazil     |                | 2        | No. of the second second second second second second second second second second second second second second se |                 |      |           |   |
| 24 Eiffel Tower          | France       | Å              | 2        | Load (7 times)                                                                                                  |                 |      |           |   |
| 28 Forbidden city        | China        |                | 0        |                                                                                                    |                 |      |           |   |
| 22 Louvre Museum         | France       |                | 0        |                                                                                                    |                 |      |           |   |
| 27 Matisse Museum        | France       |                | 1        |                                                                                                    |                 |      |           |   |
| 26 Smithsonian Institute | United State | s <b>miñie</b> | 1        |                                                                                                    |                 |      |           |   |
| 23 The Great Wall        | China        | <b>XXX</b>     | 0        | 1                                                                                                    |                 |      |           |   |
| Total Trips              | 6            |                |          |                                                                                                    |                 |      |           | • |

Agora, se escolhemos filtrar por um país, por exemplo, França, visualizamos que está sendo calculado bem o número de trips.

Ao mudar o valor de uma variável que tem efeitos sobre as condições que devem cumprir os registros para carregar-se no grid, volta-se a disparar o evento **Refresh** (e portanto a variável &totalTrips volta a ficar com zero) e a ida a base de dados para voltar a filtrar e carregar os registro no grid. Portanto o **Load** volta a ser disparado para cada atração da França a ser carregada.

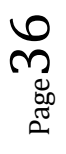

| WWAttractions From Scrall X                                           | *   | -  |            | × |
|-----------------------------------------------------------------------|-----|----|------------|---|
| ← → C 🗋 trialapps3.genexus.com/ld8562acf4c97c0fe8095a5c284d688e07/wwa | 8 S | 2  | <b>a</b> 0 | ≡ |
| Application Name                                                      | by  | Ge | neXu       | Ŝ |
| Recents WWAttractions From                                            |     |    |            |   |
| Country Id France                                                     |     |    |            |   |
| Attraction Name From                                                  |     |    |            |   |
| Attraction Name To                                                    |     |    |            |   |
| Id Attraction Name Country Photo Trips                                |     |    |            |   |
| 24 Eiffel Tower France 2 Refresh (once)<br>Load (3 times)             |     |    |            |   |
| 22 Louvre Museum France 0                                             |     |    |            |   |
| 27 Matisse Museum France                                              |     |    |            |   |
| Total Trips 3                                                         |     |    |            |   |
|                                                                       |     |    |            |   |

Se agora escolhemos ver as atrações entre E e F, também volta-se a atualizar a tela. Volta-se a colocar em zero a variável &totalTrips no Refresh, e volta-se a ler a tabela base do grid e sua estendida, desta vez recuperando apenas um só registro, pelo que o Load será executado uma única vez.

| <ul> <li>✓ WWAttractions From Scralx</li> <li>← → C</li></ul> | enexus.com/ld8562acf4c97c0fe8095a5c284d688e07/wwa | -<br>• | 2   | _<br>🔒 () | × |
|---------------------------------------------------------------|---------------------------------------------------|--------|-----|-----------|---|
| Applicatio                                                    | n Name                                            |        | Ger | neXu      | Ŝ |
| Recents WWAttr                                                | actions From                                      |        |     |           |   |
| Country Id                                                    | France                                            |        |     |           |   |
| Attraction Name From                                          | E                                                 |        |     |           |   |
| Attraction Name To                                            | F                                                 |        |     |           |   |
| Id Attraction Name Country                                    | Photo Tripe Refresh (once)                        |        |     |           |   |
| 24 Eiffel Tower France                                        | 2 Load (once)                                     |        |     |           |   |
| Total Trips                                                   | 2                                                 |        |     |           |   |
|                                                               |                                                   |        |     |           |   |
|                                                               |                                                   |        |     |           |   |
|                                                               |                                                   |        |     |           |   |

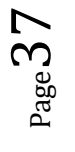

Agora bem, se observarmos a web panel que temos implementada até o momento, poderemos apreciar que vai aparecendo o objeto que havia criado o Pattern WorkWith aplicado na transação Attraction.

Esse objeto era, evidentemente, uma web panel.

| Attractions | ;          | ×                        |                  |                 |                 |                |        | ± _                      | D X                |
|-------------|------------|--------------------------|------------------|-----------------|-----------------|----------------|--------|--------------------------|--------------------|
| ତ           | trialapps: | 3.genexus.com/ld8562a    | cf4c97c0fe8095a5 | c284d688e07/wwa | attraction.aspx |                |        | ඉ ☆ ඛ<br>by <b>Gen</b> e | <mark>e 0</mark> ≡ |
| Rece        | FILTERS    | Attractions              | Q Name           |                 |                 |                |        | + IN3                    | SERT               |
|             | Id         | Name                     | Country Name     | Category Name   | Photo           | City Name      |        |                          |                    |
|             | 25         | Christ the Redemmer      | Brazil           | Monument        |                 | Rio de Janeiro | UPDATE | DELETE                   |                    |
|             | 24         | Eiffel Tower             | France           | Monument        | Å               | Paris          | UPDATE | DELETE                   |                    |
|             | 28         | Forbidden city           | China            | Tourist Site    |                 | Beijing        | UPDATE | DELETE                   |                    |
|             | 22         | Louvre Museum            | France           | Museum          |                 | Paris          | UPDATE | DELETE                   |                    |
|             | 27         | Matisse Museum           | France           | Museum          |                 | Nice           | UPDATE | DELETE                   |                    |
|             | 26         | Smithsonian<br>Institute | United States    | Museum          | antitus.        | Washington     | UPDATE | DELETE                   |                    |
|             | 23         | The Great Wall           | China            | Tourist Site    | **              | Beijing        | UPDATE | DELETE                   |                    |

Aqui filtrava-se por uma única variável:

| Attraction     | 5                                                                               | ×                        |               |               |              |                |        | <u> </u> |      |
|----------------|---------------------------------------------------------------------------------|--------------------------|---------------|---------------|--------------|----------------|--------|----------|------|
| ארץ → פ<br>ארץ | C I trialapps3.genexus.com//d8562acf4c97c0fe8095a5c284d688e07/wwattraction.aspx |                          |               |               |              |                |        |          |      |
| Rece           | ents Attractio                                                                  | ns                       |               |               |              |                |        |          |      |
| ✓ SHOW         | FILTERS                                                                         | Attractions              | Q Name        |               |              |                |        | + IN     | SERT |
|                |                                                                                 |                          |               |               |              |                |        |          |      |
|                | Id                                                                              | Name                     | Country Name  | Category Name | Photo        | City Name      |        |          |      |
|                | 25                                                                              | Christ the Redemmer      | Brazil        | Monument      |              | Rio de Janeiro | UPDATE | DELETE   |      |
|                | 24                                                                              | Eiffel Tower             | France        | Monument      | A            | Paris          | UPDATE | DELETE   |      |
|                | 28                                                                              | Forbidden city           | China         | Tourist Site  |              | Beijing        | UPDATE | DELETE   |      |
|                | 22                                                                              | Louvre Museum            | France        | Museum        |              | Paris          | UPDATE | DELETE   |      |
|                | 27                                                                              | Matisse Museum           | France        | Museum        |              | Nice           | UPDATE | DELETE   |      |
|                | 26                                                                              | Smithsonian<br>Institute | United States | Museum        | <u>milin</u> | Washington     | UPDATE | DELETE   |      |
|                | 23                                                                              | The Great Wall           | China         | Tourist Site  |              | Beijing        | UPDATE | DELETE   |      |
|                |                                                                                 |                          |               |               |              |                |        |          |      |

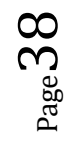

Mas, o mais interessante é que além de permitir filtrar os dados do grid, o Work With oferece executar ações

sobre os dados. Por exemplo, poder atualizar os dados de uma atração ou eliminar a atração assim como inserir uma nova.

Para isso o pattern inseriu dois controles no nível das linhas do grid, e um fora. Em qualquer dos três casos, a ação asosciada a cada controle consiste em chamar a transação Attraction, enviando como parâmetro o **modo** em que deve ser aberta a transação, isto é, se é chamada para atualizar, eliminar ou inserir. Nos dois primeiros, Update ou Delete como corresponderão a eventos de uma linha contaremos com o id da atração da linha que será enviado como segundo parâmetro na transação, de modo a atualizar os dados **dessa** atração, ou eliminar **essa** atração. No caso do controle Insert fora do grid, será enviado **0** como segundo parâmetro, já que as atrações no Insert são autonumeradas.

É por isso que o pattern alterou a transação Attraction, adicionando, entre outras coisas, a regra Parm:

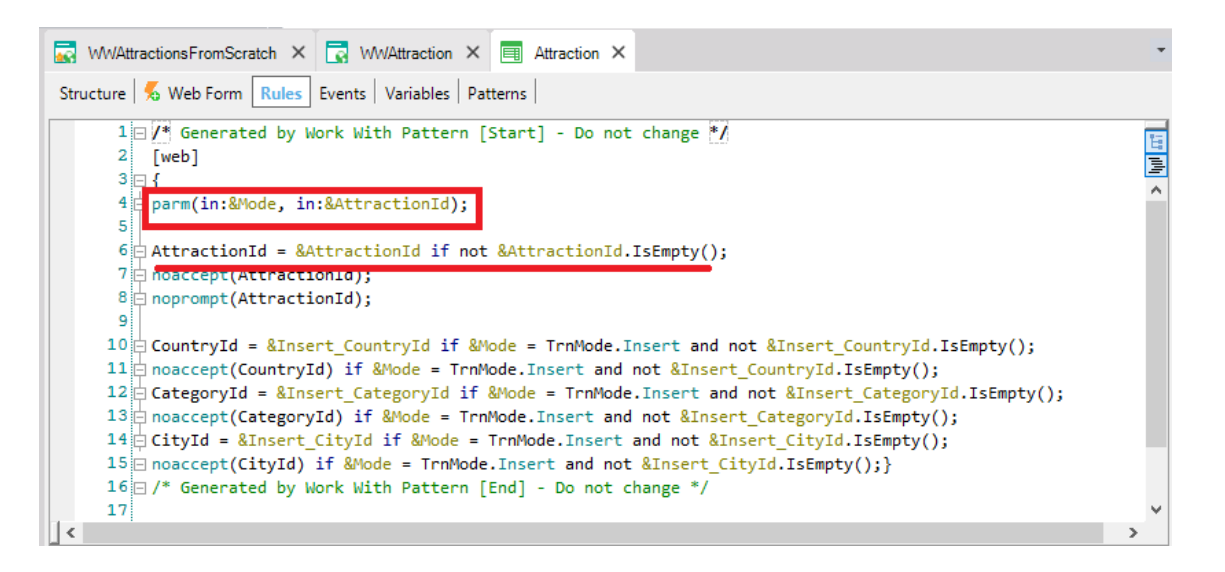

que como vemos, recebe duas variáveis: a variável & Mode é uma variável padrão nas transações, Character de 3:

| wwAttractionsFromScrate               | h 🗙 💽 WWAttraction 🗙 🗐         | Attraction $\times$ |                    | • |
|---------------------------------------|--------------------------------|---------------------|--------------------|---|
| Structure   🐔 Web Form   R            | ules Events Variables Patterns |                     |                    |   |
| Name                                  | Туре                           | Is Collection       | Description        | ^ |
| ⊡·& Variables                         |                                |                     |                    |   |
| 🖹 🚷 Standard Variables                |                                |                     |                    |   |
| <ul> <li>GxRemove</li> </ul>          | Numeric(1.0)                   |                     | Gx Remove          | _ |
| • Mode                                | Character(3)                   |                     |                    |   |
| ····  Pgmdesc                         | Character(256)                 |                     | Pgmdesc            |   |
| ····   Pgmname                        | Character(128)                 |                     | Pgmname            |   |
| ···· • Time                           | Character(8)                   |                     | Time               |   |
| • Today                               | Date                           |                     | Today              |   |
| <ul> <li>AttractionId</li> </ul>      | Attribute:AttractionId         |                     | Attraction Id      |   |
| <ul> <li>Insert_CategoryId</li> </ul> | Attribute:CategoryId           |                     | Insert_Category Id |   |
| ··· • Insert_CityId                   | Attribute:CityId               |                     | Insert_City Id     |   |
| ····  Insert_CountryId                | Attribute:CountryId            |                     | Insert_Country Id  |   |
| <ul> <li>Insert_SupplierId</li> </ul> | Attribute:SupplierId           |                     | Insert_Supplier Id |   |
| <ul> <li>IsAuthorized</li> </ul>      | Boolean                        |                     | Is Authorized      |   |
| ··· • TrnContext                      | TransactionContext             |                     | Trn Context        |   |
| • TrnContextAtt                       | TransactionContext.Attribute   |                     | Trn Context Att    | ¥ |

que aceita um de quatro valores especificados no domínio enumerado TrnMode:

- Insert, INS
- Update, UPD
- Delete, DLT
- Display, DSP

| Properties                       | <del>7</del>                                                                          |
|----------------------------------|---------------------------------------------------------------------------------------|
| 📱 🛃 🌾   Filter                   | >                                                                                     |
| Domain: TrnMode                  |                                                                                       |
| Name                             | TrnMode                                                                               |
| Description                      | TrnMode                                                                               |
| Empty as null                    | Yes                                                                                   |
| Class                            | Attribute                                                                             |
| Module                           | GeneXus                                                                               |
| Qualified Name                   | GeneXus.TrnMode                                                                       |
| Object Visibility                | Public                                                                                |
| v Type Definition                |                                                                                       |
| Based on                         | (none)                                                                                |
| Data Type                        | Character                                                                             |
| Length                           | 3                                                                                     |
| Enum Values                      | Insert, Insert (INS) Update, Update (UPD) Delete, Delete (DLT) Display, Display (DSP) |
| Collection                       | False                                                                                 |
| Initial value                    |                                                                                       |
| Enable national language support | No                                                                                    |
|                                  |                                                                                       |

Recebendo um desses quatro valores, a transação saberá em que modo deve ser aberta.

E por outro lado, receberá como segundo parâmetro o id da atração, na variável & AttractionId, para quando se quer fazer update, delete ou display.

| 🐼 WWAttractionsFromScratch X 😨 WWAttraction X 🗐 Attraction X                                                                                                    | •              |
|----------------------------------------------------------------------------------------------------|----------------|
| Structure 🖌 Web Form Rules Events Variables Patterns                                                                                                    |                |
| <pre>1 /* Generated by Work With Pattern [Start] - Do not change // 2 [web] 3 { 4 parm(in:&amp;Mode, in:&amp;AttractionId); 5 6 AttractionId = &amp;AttractionId if not &amp;AttractionId.IsEmpty(); 7 noaccept(AttractionId); </pre>                                                                                                    | II    II  <br> |
| <pre>8 noprompt(AttractionId); 9 10 CountryId = &amp;Insert_CountryId if &amp;Mode = TrnMode.Insert and not &amp;Insert_CountryId.IsEmpty(); 11 noaccept(CountryId) if &amp;Mode = TrnMode.Insert and not &amp;Insert_CategoryId.IsEmpty(); 12 CategoryId = &amp;Insert_CategoryId if &amp;Mode = TrnMode.Insert and not &amp;Insert_CategoryId.IsEmpty(); 13 noaccept(CategoryId) if &amp;Mode = TrnMode.Insert and not &amp;Insert_CategoryId.IsEmpty(); 14 CityId = &amp;Insert_CityId if &amp;Mode = TrnMode.Insert and not &amp;Insert_CityId.IsEmpty(); 15 noaccept(CityId) if &amp;Mode = TrnMode.Insert and not &amp;Insert_CityId.IsEmpty(); 16 /* Generated by Work With Pattern [End] - Do not change */ 17</pre> | ~              |
|                                                                                                    | >              |

Em nossa web panel implementaresmo uma dessas ações sobre as atrações. Por exemplo, a de Update. A intenção é mostrar um exemplo de ações sobre os dados.

Teremos que inserir um controle no grid. No caso do pattern é inserida uma variável character chamada update,

$$_{\rm Page}40$$

| WWAttractionsFromScratch × 😨 WW                             | Attraction ×                      |                                       |                    | •                  |
|-------------------------------------------------------------|-----------------------------------|---------------------------------------|--------------------|--------------------|
| Actions Insert     EmainTable     EmainTable     EmainTable | id 💷 Update                       |                                       |                    | •                  |
| Hide Filters                                                | Attractions                       | <actions></actions>                   | &AttractionNam     | e                  |
| Ordered By <                                                | rorViewer: ErrorViewer>           |                                       |                    |                    |
| Name Country GRI                                            | D                                 | · · · · · · · · · · · · · · · · · · · |                    | -0                 |
|                                                             | Name<br>tractionId AttractionName | Country Name Category Nam             | ne Photo City Name | Rilladata RiDalata |
| Country Name                                                |                                   |                                       |                    |                    |
| &CountryName                                                |                                   |                                       |                    |                    |
| <                                                           |                                   |                                       |                    | >                  |

| 🔜 WWAttractionsFromScratch 🗙 📑 W         | WAttraction $	imes$           |
|------------------------------------------|-------------------------------|
| 🐔 Web Form 🛛 🐔 Rules 🛛 🐔 Events 🛛 🐔 C    | Conditions <u>5</u> Variables |
| Name                                     | Туре                          |
| 🖃 🚷 Variables                            |                               |
| 🗄 🚷 Standard Variables                   |                               |
| ADVANCED_LABEL_TEMPLATE                  | Character(20)                 |
| <ul> <li>AttractionName</li> </ul>       | Attribute:AttractionName      |
| <ul> <li>CountryName</li> </ul>          | Attribute:CountryName         |
| <ul> <li>Delete</li> </ul>               | Character(20)                 |
| <ul> <li>GridPageCount</li> </ul>        | Numeric(8.0-)                 |
| <ul> <li>GridState</li> </ul>            | GridState                     |
| <ul> <li>GridStateFilterValue</li> </ul> | GridState.FilterValue         |
| HTTPRequest                              | HttpRequest                   |
| <ul> <li>IsAuthorized</li> </ul>         | Boolean                       |
| <ul> <li>OrderedBy</li> </ul>            | Numeric(4.0)                  |
| <ul> <li>Session</li> </ul>              | WebSession                    |
| TrnContext                               | TransactionContext            |
| TrnContextAtt                            | TransactionContext.Attribute  |
| Update                                   | Character(20)                 |
|                                          |                               |

e a que se atribui o texto "UPDATE" que visualizamos em execução. Mas nós escolhemos inserir uma imagem, que antes de qualquer coisa devemos inserir na KB.

| 🛃 updatelcon 🗙                                 |       |          |         |
|------------------------------------------------|-------|----------|---------|
| Images                                         |       |          |         |
| 🛛 🔯 New Image                                  |       |          |         |
| Image                                          | Theme | Language | Density |
| updatelcon24.png<br>(Default)<br>Size:24x24 px | Any   | Any      | Unknown |
| - Preview                                      | •     | •        | ·       |

 $_{\rm Page}41$ 

Chamamos a imagem de updatelcon.

Agora vamos na web panel e arrastamos da toolbox o controle Attribute/Variable até a última coluna do grid, definimos a nova variável como &Update, mas não do tipo character, e sim do tipo Image:

| 🐼 Start Page X 🔜 WWAttractionsFromScratch* X 🛅 Navigation View X | O Properties                | <del>.</del> 4 × |
|------------------------------------------------------------------|-----------------------------|------------------|
| Web Form * Rules Events Conditions Variables                     | General Class               |                  |
| <no action="" group="" selected=""></no>                         | 🔠 🦺 🌾 Filter                | $\times$         |
|                                                                  | Attribute/Variable: &Update |                  |
| Main lable E Grid Dpdate                                         | Control Name &Update        |                  |
|                                                                  | Attribute &Update           |                  |
| Country Id &CountryId ~                                          | Title                       |                  |
|                                                                  | Class Inage                 |                  |
| Attraction Name From & Attraction NameFrom                       | Column Class                |                  |
|                                                                  | Beturn On Click False       |                  |
|                                                                  | On Click Event              |                  |
| Attraction Name 10 CAttractionName10                             | > Control Info              |                  |
|                                                                  | > Behavior                  |                  |
| GRID                                                             | ✓ Appearance                |                  |
| Id Attraction Name Country Photo Trips Update                    | Auto Resize True            |                  |
| AttractionId AttractionName CountryName & Krips                  | Visible True                |                  |
|                                                                  | Alternate Tex               |                  |
|                                                                  | Tooltip Text                |                  |
|                                                                  |                             |                  |
| rotar mps eccotar mps                                            |                             |                  |
| < >                                                              |                             |                  |

Retiramos o título para que não figure como título da coluna, e nos resta carregar essa variável com a imagem que acabamos de inserir na KB. Onde fazemos?

Se a imagem fosse variar por linha do grid, faríamos no evento Load, mas a imagem será a mesma para cada linha, e não irá variar nunca, assim que uma boa opção é fazer no **evento Start**, que será executado uma única vez, quando a web panel é aberta, e não mais.

Assim que inserirmo no evento Start, e ali escrevemos:

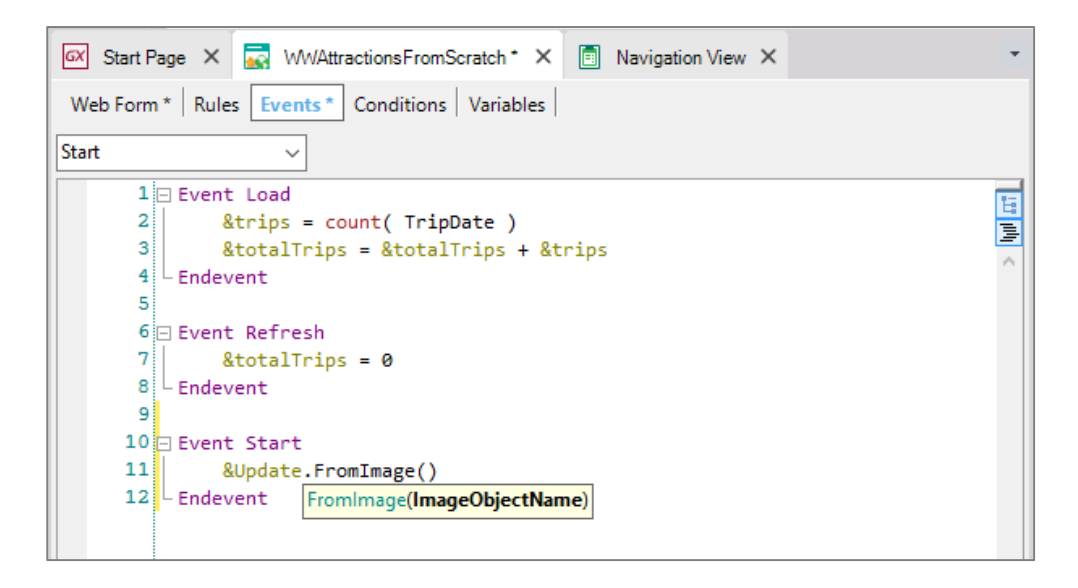

Page4

E como parâmetro do método, escrevemos o nome da imagem da KB, isto é, updateIcon.

| 🐼 Start Page 🗙 🔜 WW/AttractionsFromScratch* X 🗐 Navigation View X | • |
|-------------------------------------------------------------------|---|
| Web Form * Rules Events * Conditions Variables                    |   |
| Start ~                                                           |   |
| 1 🗆 Event Load                                                    |   |
| <pre>2 &amp;trips = count( TripDate )</pre>                       | 3 |
| 3 &totalTrips = &totalTrips + &trips                              | = |
| 4 – Endevent                                                      |   |
| 5                                                                 |   |
| 6 🖂 Event Refresh                                                 |   |
| 7 &totalTrips = 0                                                 |   |
| 8 - Endevent                                                      |   |
| 9                                                                 |   |
| 10 Event Start                                                    |   |
| 11 &Update.FromImage(updateIcon)                                  |   |
| 12 Endevent                                                       |   |
|                                                                   |   |
|                                                                   |   |

Vejamos em execução.

| WWAttractions From Scra  | ×                                                  | ≜ – □ ×           |
|--------------------------|----------------------------------------------------|-------------------|
| ← → C 🗋 trialapp         | os3.genexus.com/ld8562acf4c97c0fe8095a5c284d688e07 | /wwat 🗟 🖧 🕤 🤬 🚺 😑 |
| Applicat                 | ion Name                                           | by <b>GeneXuš</b> |
| Recents W                | WAttractions From                                  |                   |
| Country Id               | (None)                                             |                   |
| Attraction Name From     |                                                    |                   |
| Attraction Name To       |                                                    |                   |
| Id Attraction Name       | Country Photo Trips                                |                   |
| 25 Christ the Redemme    | r Brazil 2 🖍                                       |                   |
| 24 Eiffel Tower          | France 2 🖍                                         |                   |
| 28 Forbidden city        | China 💓 0 🖍                                        |                   |
| 22 Louvre Museum         | France 0 🖍                                         |                   |
| 27 Matisse Museum        | France 1 🖍                                         |                   |
| 26 Smithsonian Institute | United States 🚂 1 🖍                                |                   |
| 23 The Great Wall        | China 💦 0 🖍                                        |                   |
| Total Trips              | 6                                                  |                   |

Agora nos resta associar um evento a essa imagem, de tal maneira que quando o usuário clique sobre ela, produza esse evento e execute o seu código, no qual chamaremos a transação Attraction.

 $_{\rm Page}43$ 

Há várias alternativas para realizar isso. Uma delas é ir até a aba de eventos e com Insert/Event vemos à

esquerda todos os nomes dos controles que temos inseridos no form. Escolhemos o que desejamos, a variável &Update, e vemos que à direita é mostrado os eventos que podem ser associados, por exemplo, o evento click:

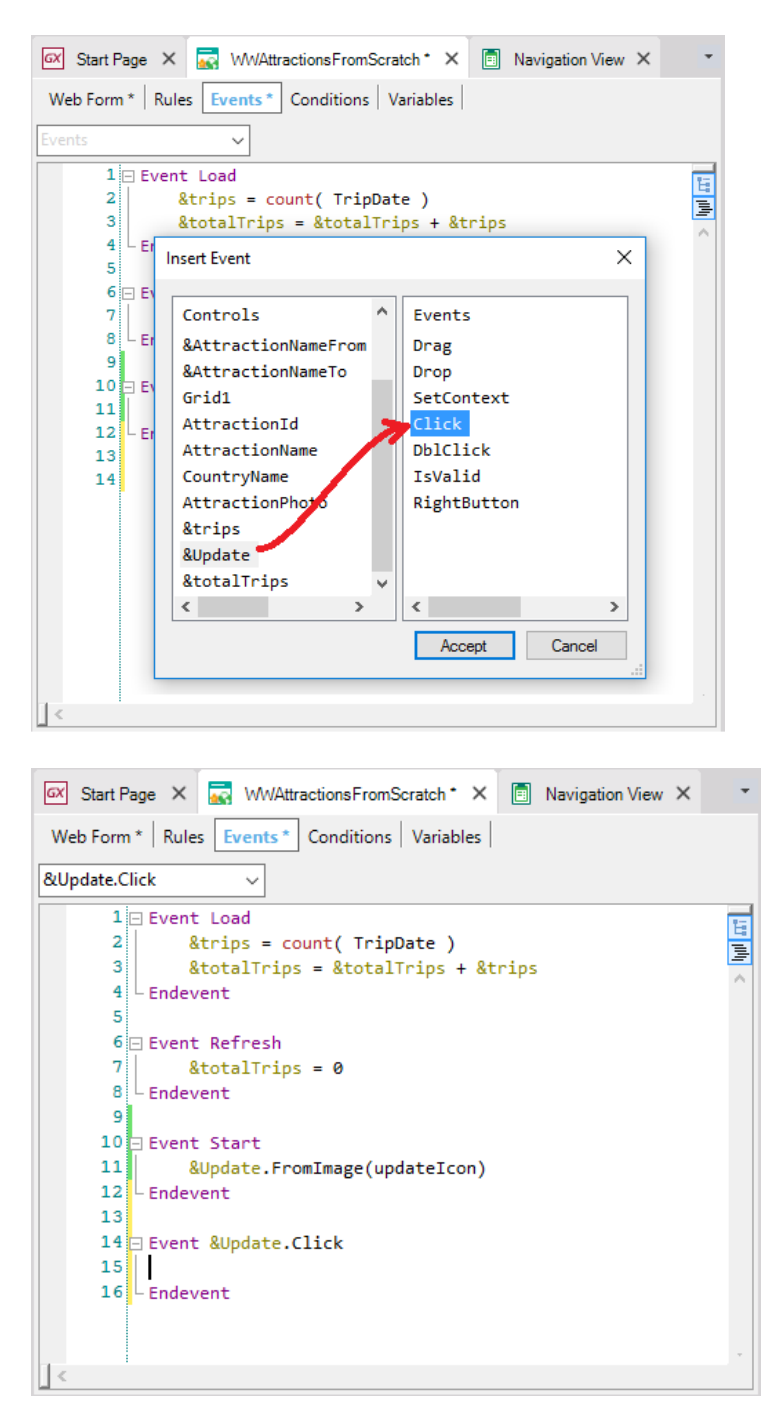

Desse modo, quando o usuário clique sobre a imagem para uma linha, executará o código que escrevemos dentro desse evento. O que queremos fazer nesse caso é chamar a transação Attraction:

 $_{
m Page}44$ 

| 🐼 Start Page X 🔜 WWAttractionsFromScratch * X 🗐 Navigation View X |
|-------------------------------------------------------------------|
| Web Form * Rules Events * Conditions Variables                    |
| &Update.Click ~                                                   |
| 1 Event Load                                                      |
| <pre>2 &amp;trips = count( TripDate )</pre>                       |
| 3 &totalTrips = &totalTrips + &trips                              |
| 4 - Endevent                                                      |
| 5                                                                 |
| 6 ⊡ Event Refresh                                                 |
| 7 &totalTrips = 0                                                 |
| 8 - Endevent                                                      |
| 9                                                                 |
| 10  Event Start                                                   |
| 11 &Update.FromImage(updateIcon)                                  |
| 12 - Endevent                                                     |
| 13                                                                |
| 14 Event &Update.Click                                            |
| 15 Attraction(                                                    |
| 16 - Ende Call(Mode: Character, AttractionId: Numeric)            |
|                                                                   |
|                                                                   |
| <                                                                 |

Passando o modo Update, isto é, o valor Update do domínio enumerado TrnMode que vimos antes, e o valor de AttractionId correspondente a linha do grid onde foi clicada:

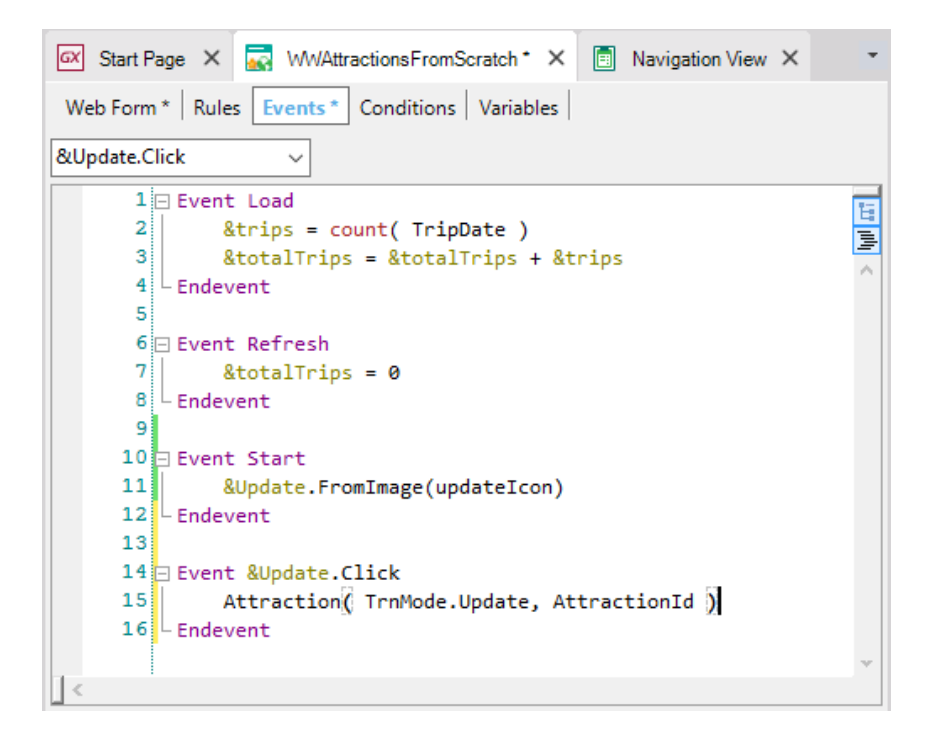

Executemos para testar.

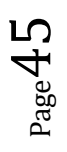

| WWAttractions From Scr   | at X            |              |           |        |         |        |          | *          | -   |            | × |
|--------------------------|-----------------|--------------|-----------|--------|---------|--------|----------|------------|-----|------------|---|
| 🗲 🔶 C 🗋 trialap          | ps3.genexus.c   | om/Id8562    | acf4c97c0 | )fe809 | )5a5c28 | 4d688e | e07/wwat | <b>e</b> 1 | 2   | <u>e</u> 0 | ≡ |
| Applica                  | tion Na         | ime          |           |        |         |        |          |            | Gei | neXu       | Ŝ |
| Recents A                | ttractions — W  | VWAttractio  | ns From   |        |         |        |          |            |     |            |   |
| Country Id               | (None           | e) 🔻         | ]         |        |         |        |          |            |     |            |   |
| Attraction Name From     |                 |              |           |        |         |        |          |            |     |            |   |
| Attraction Name To       |                 |              |           |        |         |        |          |            |     |            |   |
| Id Attraction Name       | Country         | Photo        | Trips     |        |         |        |          |            |     |            |   |
| 25 Christ the Redemme    | er Brazil       | 1            | 2         |        |         |        |          |            |     |            |   |
| 24 Eiffel Tower          | France          |              | 2         |        |         |        |          |            |     |            |   |
| 28 Forbidden city        | China           |              | 0         |        |         |        |          |            |     |            |   |
| 22 Louvre Museum         | France          |              | 0         |        |         |        |          |            |     |            |   |
| 27 Matisse Museum        | France          |              | 1         |        |         |        |          |            |     |            |   |
| 26 Smithsonian Institute | e United States | <u>miâte</u> | 1         |        |         |        |          |            |     |            |   |
| 23 The Great Wall        | China           |              | 0         |        |         |        |          |            |     |            |   |
| Total Trips              | 6               |              |           |        |         |        |          |            |     |            |   |

Primeiro observamos que a coluna da variável & Trips aparece agora como editável. Não havíamos definido como Readonly explicitamente porque ao executar vimos que já estava. Como falamos antes, as variáveis do grid em princípio são colocadas como readonly, exceção quando é definido algum evento no nível das linhas, como é o nosso caso, ou outras exceções que agora não veremos.

Configuremos como Readonly. Voltamos a executar.

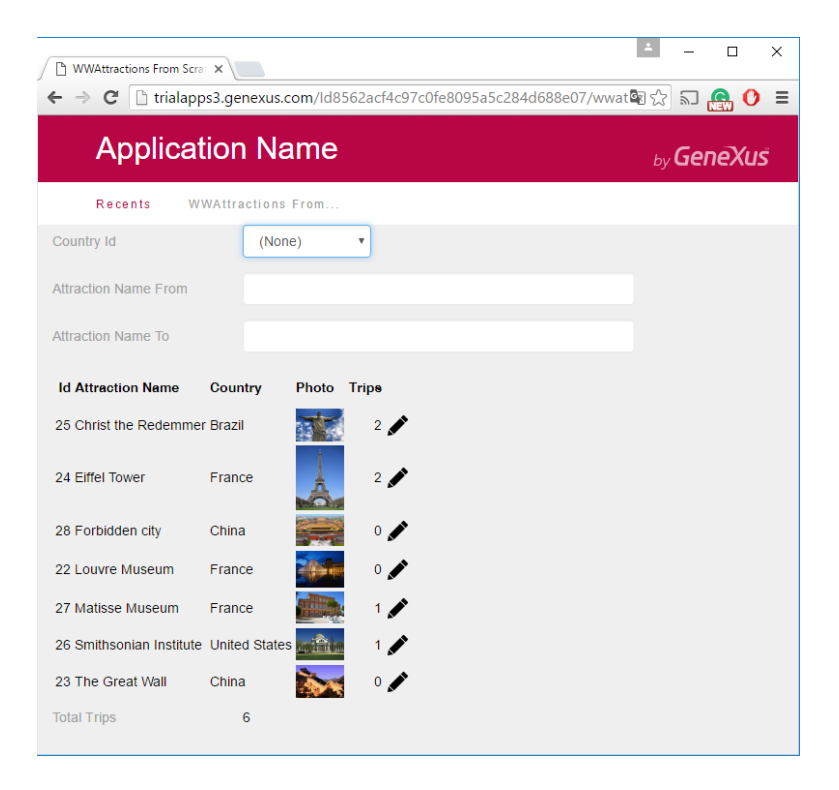

Selecionamos, por exemplo, o país França:

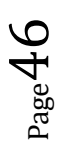

| WWAttractions From Scrall X                                           | *   | -   |            | × |
|-----------------------------------------------------------------------|-----|-----|------------|---|
| ← → C  Trialapps3.genexus.com/ld8562acf4c97c0fe8095a5c284d688e07/wwat | R 🖒 | 2   | <b>e</b> 0 | Ξ |
| Application Name                                                      |     | Gei | neXu:      | Ŝ |
| Recents Attraction — WWAttractions From                               |     |     |            |   |
| Country Id France •                                                   |     |     |            |   |
| Attraction Name From                                                  |     |     |            |   |
| Attraction Name To                                                    |     |     |            |   |
| Id Attraction Name Country Photo Trips                                |     |     |            |   |
| 24 Eiffel Tower France 2                                              |     |     |            |   |
| 22 Louvre Museum France 0                                             |     |     |            |   |
| 27 Matisse Museum France 📰 1 🖍                                        |     |     |            |   |
| Total Trips 3                                                         |     |     |            |   |
|                                                                       |     |     |            |   |
|                                                                       |     |     |            |   |
|                                                                       |     |     |            |   |
|                                                                       |     |     |            |   |

E agora clicamos sobre a imagem de update para a Torre Eiffel:

| Attraction ← ⇒ C <sup>*</sup> □ tria | × alapps3.genexus.c | om/ld8562acf4c97c0fe8095a5c284d688e07/attra | <u>ب</u><br>برها کې | 2    | _<br> | × |
|--------------------------------------|---------------------|---------------------------------------------|---------------------|------|-------|---|
| Applic                               | cation Na           | me                                          | <sub>by</sub> G     | iene | Xuš   |   |
| Recents                              | WWAttractions F     | From — Attraction                           |                     |      |       |   |
|                                      | Attraction          |                                             |                     |      |       | ł |
|                                      | Id                  | 24                                          |                     |      |       | l |
|                                      | Name                | Eiffel Tower                                | ]                   |      |       | l |
|                                      | Country Id          | 2                                           |                     |      |       | l |
|                                      | Country<br>Name     | France                                      |                     |      |       | l |
|                                      | Category Id         | 11 💡                                        |                     |      |       | ľ |
|                                      | Category<br>Name    | Monument                                    |                     |      |       |   |
|                                      | Photo               |                                             |                     |      |       |   |

Vemos como é chamada a transação em update. Alteremos algo... por exemplo, passamos de maiúsucla a minúscula a letra T de Tower:

 $_{\rm Page}47$ 

| Attraction   | ×                 |                                          | 1               | -    |            | × |
|--------------|-------------------|------------------------------------------|-----------------|------|------------|---|
| ← → C 🗋 tria | lapps3.genexus.co | m/ld8562acf4c97c0fe8095a5c284d688e07/att | rac 📴 🏠         | ລີ ( | <b>e</b> 0 | ≡ |
| Applic       | cation Na         | me                                       | <sub>by</sub> G | iene | Xus        |   |
| Recents      | WWAttractions F   | rom — Attraction                         |                 |      |            |   |
|              | Attraction        |                                          |                 |      |            | I |
|              | ld                | 24                                       |                 |      |            | I |
|              | Name              | Eiffel tower                             |                 |      |            | l |
|              | Country Id        | 2                                        |                 |      |            |   |

Confirmamos... e como o pattern Work With, embora não o vimos, adicionou na transação o comando Return, retorno, para voltar ao objeto que a chamou, neste caso a web panel. Este comando Return é como chamar a web panel pela primeir vez, pelo que será executado o evento Start, seguido do Refresh e do Load tantas vezes quantos registros forem carregados:

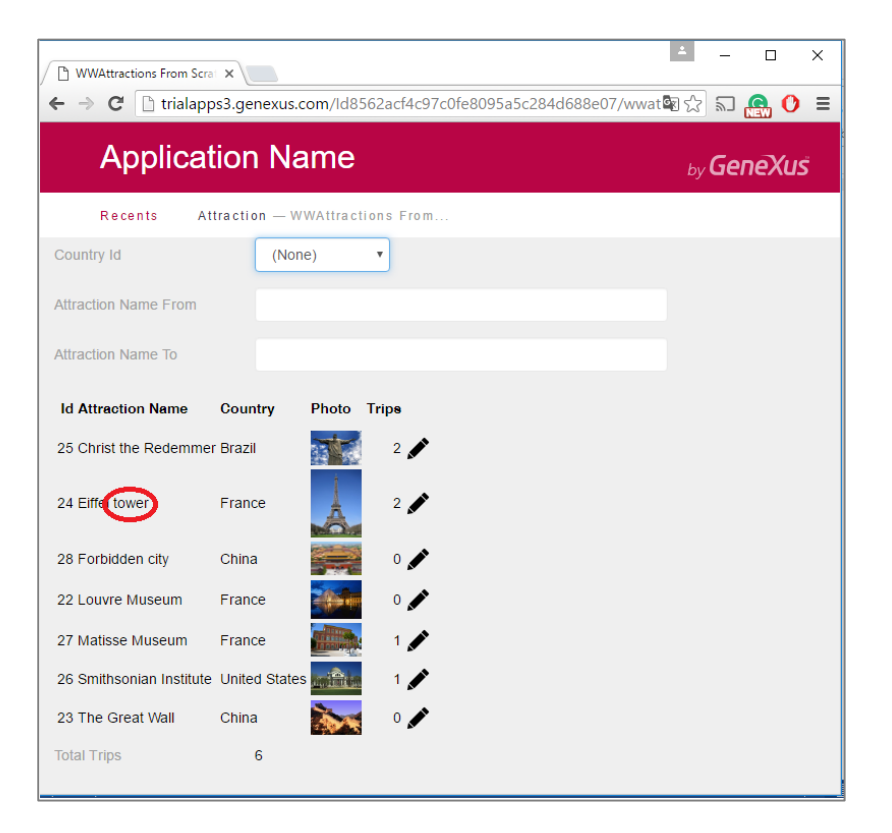

É por isso que vemos que ao voltar são carregadas todas as atrações, sem filtros.

Que passaria se não tivéssemos colocado o atributo AttractionId no grid? Ao clicar sobre a imagem para atualizar, que AttractionId seria enviado como parâmetro a transação? Não teria esse valor para enviar.

```
Event &Update.Click
Attraction( TrnMode.Update, AttractionId )
Endevent
```

$$_{\text{Page}}48$$

Como vamos usar um evento no nível das linhas, que será disparado depois que as linhas tenham sido carregadas, não podemos remover o AttractionId do grid. É que aqui já não se está mais na base de dados. O grid armazenou ao carregar-se com o Load todos os valores de suas colunas e nada mais. Um evento posterior trabalhará unicamente sobre os dados carregados no grid. Então, o que podemos fazer se não queremos ver essa coluna no grid é ocultá-la. Continuará estando presente, mas invisível.

| 🐼 Start Page X 🔜 WWAttractionsFromScratch* X 📋 Navigation View X 🗐 Attraction X | Properties            | <del>4</del> × |
|---------------------------------------------------------------------------------|-----------------------|----------------|
| Web Form * Rules Events * Conditions Variables                                  | General Class         |                |
| No action group selected>                                                       | 📜 🤌 🌾 🛛 Filter        | ×              |
|                                                                                 | Attribute/Variable: A | ttractionId    |
| Main Table                                                                      | Attribute             | AttractionId   |
|                                                                                 | Title                 | ld             |
| Country Id & CountryId V                                                        | Class                 | Attribute      |
|                                                                                 | Column Class          |                |
| Attraction Name From & AttractionNameFrom                                       | Return On Click       | False          |
|                                                                                 | On Click Event        |                |
|                                                                                 | ✓ Control Info        |                |
|                                                                                 | Control Type          | Edit           |
|                                                                                 | Input Type            | Values         |
| Q <sup>GRID</sup> Q ····· ▲ Q                                                   | Notify Context Cha    | r False        |
| Id Attraction Name Country Photo Trips                                          | ✓ Behavior            |                |
| O AttractionName CountryName Qtrips                                             | Input History         | True           |
|                                                                                 | Is Password           | False          |
|                                                                                 | Read Only             | True           |
| Total Tring Ritotal time                                                        | Empty as null         | Yes            |
|                                                                                 | ✓ Appearance          |                |
|                                                                                 | Auto Resize           | True           |
|                                                                                 | Format                | Text           |
|                                                                                 | Visible               | False ~        |
|                                                                                 | Tooltip Text          |                |
|                                                                                 | Invite Message        |                |
| Show: Build Y   X   Find:                                                       | Brenetties Taalba     |                |
|                                                                                 | Properties 100lbc     | 20             |

Para isso utilizamos a propriedade Visible com o valor False:

## Executamos.

No próximo vídeo veremos o que acontece com um evento no nível das linhas que altera o valor de uma variável do grid. Veremos uma web panel sem grid mas com atributos no form. Faremos um resumo conceitual de tudo o que foi visto, veremos web panels sem tabela base, e mencionaremos mais casos avançados de uso de web panels e suas características.

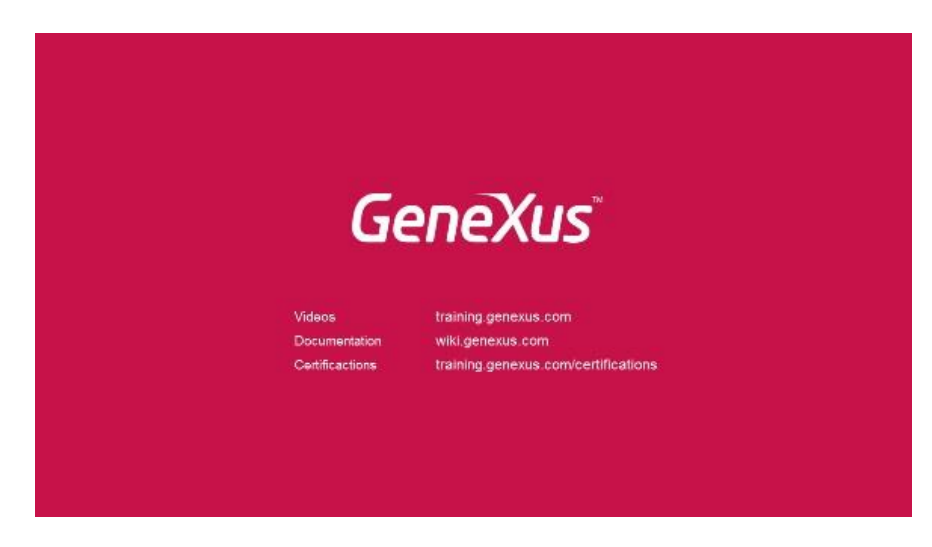

Page 4